### Instructions for sorting the residency showcase listing

The link to the residency showcase listing will take you to a Google spreadsheet hosted within Google Drive. The file can either be viewed and sorted or filtered using Google drive or saved as an Excel spreadsheet (File > Download as > Microsoft Excel) and sorted that way.

Computer:

- 1. Open spreadsheet (This will open in Google Drive)
- 2. Highlight the column you'd like to sort by clicking on the top of that column

| File | Edit View Favorites Tools Help                                                       |              |            |                    |                   |                                           |              |     |       |                |
|------|--------------------------------------------------------------------------------------|--------------|------------|--------------------|-------------------|-------------------------------------------|--------------|-----|-------|----------------|
| ≡    | MCM16 Residency Program Listing<br>File Edit View Insert Format Data Tools Add-ons I | Help         |            |                    |                   |                                           |              | 1   | 🍰 Sha | SIGN IN<br>Ire |
|      | 🖶 🍸 🕤 View only 🕞                                                                    |              |            |                    |                   |                                           |              | /   |       | *              |
| fx   | Program Type                                                                         |              |            |                    |                   |                                           |              | /   |       |                |
|      | Temporary filter 1 Range: A1:DJ3142                                                  |              |            |                    |                   |                                           |              |     |       | ×              |
|      |                                                                                      | в            |            | D                  |                   |                                           | G            |     |       | к              |
| 1    | Organization                                                                         | Booth Number | Session    | City               | State/<br>Country | Specialty Name(s)                         | Program Type | • • |       | <sup>6</sup> ~ |
| 2    | Allegheny General Hospital                                                           | 4206         | Monday     | Pittsburgh         | PA                | Health-System Pharmacy Administration/W   | Combined     |     |       |                |
| 3    | Banner Desert Medical Center                                                         | 6417         | Tuesday PM | Mesa               | AZ                | Pharmacotherapy - Combined with PGY1 ar   | Combined     |     |       |                |
| 4    | CHI St. Luke's Health Baylor St. Luke's Medical Center and The Woodlands I           | 4505         | Monday     | Houston            | TX                | Health-System Administration - Combined   | Combined     |     |       |                |
| 5    | Duke University Hospital                                                             | 5505         | Tuesday AM | Durham             | NC                | Health-System Administration/MS - Combir  | Combined     |     |       |                |
| 6    | Fairview Health Services and the University of Minnesota Medical Center              | 6244         | Tuesday PM | Minneapolis        | MN                | Health-System Administration/MS - Combin  | Combined     |     |       |                |
| 7    | Florida Hospital Orlando                                                             | 5512         | Tuesday AM | Orlando            | FL                | Health-System Administration/MS - Combin  | Combined     |     |       |                |
| 8    | Froedtert & the Medical College of Wisconsin                                         | 5634         | Tuesday AM | Menomonee<br>Falls | WI                | Health-System Administration/MS - Combin  | Combined     |     |       |                |
| 9    | Hallmark Health System/MCPHS                                                         | 5515         | Tuesday AM | Medford            | MA                | Health-System Administration - Combined   | Combined     |     |       |                |
| 10   | Harris Health System                                                                 | 6230         | Tuesday PM | Houston            | TX                | Health-System Administration - Combined   | Combined     |     |       |                |
| 11   | Houston Methodist Hospital                                                           | 4606         | Monday     | Houston            | TX                | Health-System Administration/MS - Combin  | Combined     |     |       |                |
| 12   | Idaho State University Departments of Family Medicine and Pharmacy Prac              | 5621         | Tuesday AM | Pocatello          | ID                | Pharmacotherapy - Combined with PGY1 ar   | Combined     |     |       |                |
| 13   | Johns Hopkins Home Care Group- Outpatient Pharmacy                                   | 4111         | Monday     | Baltimore          | MD                | Health-System Administration/MS - Combir  | Combined     |     |       |                |
| 14   | Kroger Family of Pharmacies                                                          | 5130         | Tuesday AM | Cincinnati         | OH                | Health-System Administration/MS - Combir  | Combined     |     |       |                |
| 15   | M.D. Anderson Cancer Center                                                          | 4311         | Monday     | Houston            | TX                | Health-System Administration/MS - Combin  | Combined     |     |       |                |
| 16   | Methodist University Hospital                                                        | 6420         | Tuesday PM | Memphis            | TN                | Health-System Administration - Combined   | Combined     |     |       |                |
| 17   | Michael F. DeBakev Veterans Affairs Medical Center                                   | 5233         | Tuesday AM | Houston            | TX                | Health-System Administration - Combined y | Comhined     |     |       |                |

#### 3. <u>To sort</u>, click Data > Sort Sheet by column

| 1      |                                               |                            |             |            |             |         |                                          |              |   |   |       |         |
|--------|-----------------------------------------------|----------------------------|-------------|------------|-------------|---------|------------------------------------------|--------------|---|---|-------|---------|
| ; File | Edit View Favorites Lools Help                |                            |             |            |             |         |                                          |              |   |   |       |         |
|        | MCM16 Residency Program                       | Listing                    |             |            |             |         |                                          |              |   |   |       | SIGN IN |
|        | wowno residency riogram                       | Listing                    |             |            |             |         |                                          |              |   |   |       |         |
|        | File Edit View Insert Format D                | Data Tools Add-ons Help    |             | _          | -           |         |                                          |              |   |   | a Sha | ire     |
|        | 🖶 🍸 🔹 🗿 View only 🕞                           | Sort sheet by column G, A  | →z <b>4</b> | -          |             |         |                                          |              |   |   |       | *       |
| fx     | Program Type                                  | Sort sheet by column G, Z  | →A          |            |             |         |                                          |              |   |   |       |         |
|        | Temporary filter 1 Ra                         |                            | _           |            |             |         |                                          |              |   |   |       |         |
|        | A                                             | Sort range by column G, A  | → Z 🗧       | с          | D           | E       | F                                        | G            | н | I | J     | к       |
|        |                                               | Sort range by column G. 7  |             | •          |             | State/  |                                          |              |   |   |       | 6       |
| ľ      | Organization                                  | Solt lange by column G, 2  | - nb        | er Session | City        | Country | Specialty Name(s)                        | Program Type |   |   |       | ^       |
| 2      | Allegheny General Hospital                    |                            |             | Monday     | Pittsburgh  | PA      | Health-System Pharmacy Administration/M  | Combined     |   |   |       |         |
| 3      | Banner Desert Medical Center                  | Sort range                 |             | Tuesday PM | Mesa        | AZ      | Pharmacotherapy - Combined with PGY1 ar  | Combined     |   |   |       |         |
| 4      | CHI St. Luke's Health Baylor St. Luke's Medi  | oor rango                  |             | Monday     | Houston     | TX      | Health-System Administration - Combined  | Combined     |   |   |       |         |
| 5      | Duke University Hospital                      | Named ranges               |             | Tuesday AM | Durham      | NC      | Health-System Administration/MS - Combin | Combined     |   |   |       |         |
| 6      | Fairview Health Services and the University   | Protected sheets and range | S           | Tuesday PM | Minneapolis | MN      | Health-System Administration/MS - Combin | Combined     |   |   |       |         |
| 7      | Florida Hospital Orlando                      |                            |             | Tuesday AM | Orlando     | FL      | Health-System Administration/MS - Combin | Combined     |   |   |       |         |
| •      | Froedtert & the Medical College of Wiscons    |                            |             | Tuesday AM | Menomonee   | WI      | Health-System Administration/MS - Combin |              |   |   |       |         |
| 8      | -                                             |                            |             |            | Falls       |         |                                          | Combined     |   |   |       |         |
| 9      | Hallmark Health System/MCPHS                  | Filter views               |             | Tuesday AM | Medford     | MA      | Health-System Administration - Combined  | Combined     |   |   |       |         |
| 10     | Harris Health System                          |                            | - F         | Tuesday PM | Houston     | TX      | Health-System Administration - Combined  | Combined     |   |   |       |         |
| 11     | Houston Methodist Hospital                    |                            |             | Monday     | Houston     | TX      | Health-System Administration/MS - Combin | Combined     |   |   |       |         |
| 12     | Idaho State University Departments of Fam     |                            |             | Tuesday AM | Pocatello   | ID      | Pharmacotherapy - Combined with PGY1 ar  | Combined     |   |   |       |         |
| 13     | Johns Hopkins Home Care Group- Outpatie       |                            |             | Monday     | Baltimore   | MD      | Health-System Administration/MS - Combin | Combined     |   |   |       |         |
| 14     | Kroger Family of Pharmacies                   | 513                        | 0           | Tuesday AM | Cincinnati  | OH      | Health-System Administration/MS - Combin | Combined     |   |   |       |         |
| 15     | M.D. Anderson Cancer Center                   | 431                        | 1           | Monday     | Houston     | TX      | Health-System Administration/MS - Combin | Combined     |   |   |       |         |
| 16     | Methodist University Hospital                 | 642                        | 0           | Tuesday PM | Memphis     | TN      | Health-System Administration - Combined  | Combined     |   |   |       |         |
| 17     | Michael F. DaRakey Vaterans Affairs Medical ( | anter 522                  | 3           | Tuacday AM | Houston     | TV      | Health-System Administration - Combined  | Combined     |   |   |       |         |

The selected column is now sorted alphabetically.

# 4. To filter, click Data > Filter views > Create new temporary filter view

| File           | Edit View Favorites Tools He                                                                                                    | elp                                                                         |                                        |                                        |          |                                                                                                    |                          |   |    |      |         |   |
|----------------|----------------------------------------------------------------------------------------------------|-----------------------------------------------------------------------------|----------------------------------------|----------------------------------------|----------|----------------------------------------------------------------------------------------------------|--------------------------|---|----|------|---------|---|
| ⊞              | MCM16 Residency Program                                                                                                    | Data Tools Add-ons Help                                                     |                                        |                                        |          |                                                                                                    |                          |   | 1, | 🔒 Sh | SIGN IN |   |
|                | 🖶 🏹 👻 💿 View only 🕞                                                                                                    | Sort sheet by column G, $A \rightarrow Z$                                   |                                        |                                        |          |                                                                                                    |                          |   | _  |      | *       |   |
| fx             | Program Type                                                                                                    | Sort sheet by $\textbf{column}~\textbf{G},~\textbf{Z}\rightarrow\textbf{A}$ | C                                      | D                                      | F        | -                                                                                                    | G                        | н | 1  | 1    | ĸ       |   |
| 1              | 0                                                                                                    | Sort range by column G, $A \rightarrow Z$                                   |                                        |                                        | State/   | Contribution (A)                                                                                           |                          |   |    | J    | K       | ~ |
| 2              | Abbott Northwestern Hospital Abbott Northwestern Hospital                                                                       | Sort range by $\textbf{column}~G,~Z \rightarrow A$                          | Tuesday AM<br>Tuesday AM               | Minneapolis<br>Minneapolis             | MN<br>MN | Pharmacy (Hospital/Health System)<br>Cardiology Pharmacy                                                   | PGY1<br>PGY2             |   |    |      |         |   |
| 4<br>5<br>6    | Abbott Northwestern Hospital<br>Abbott Northwestern Hospital<br>Abington Hospital - Jefferson Health                            | Sort range                                                                  | Tuesday AM<br>Tuesday AM<br>Monday     | Minneapolis<br>Minneapolis<br>Abington | MN<br>PA | Infectious Diseases Pharmacy<br>Health-System Pharmacy Administration<br>Pharmacy (Hospital/Health System) | PGY2<br>PGY2<br>PGY1     |   |    |      |         |   |
| 7<br>8<br>9    | ACME Sav-on Pharmacy/Temple University<br>Adventist Health Central Valley Network<br>Advocate Christ Medical Center and Childre | Named ranges<br>Protected sheets and ranges                                 | Tuesday AM<br>Tuesday PM<br>Tuesday PM | Media<br>Hanford<br>Oak Lawn           | CA IL    | Community Pharmacy<br>Pharmacy (Hospital/Health System)<br>Pharmacy (Hospital/Health System)               | PGY1<br>PGY1<br>PGY1     |   |    |      |         |   |
| 10<br>11<br>12 | Advocate Christ Medical Center and Childre<br>Advocate Illinois Masonic Medical Center<br>Advocate Lutheran General Hospital    | Split text to columns                                                       | Tuesday PM<br>Tuesday PM<br>Monday     | Oak Lawn<br>Chicago<br>Park Pidge      |          | Emergency Medicine Pharmacy<br>Pharmacy (Hospital/Health System)<br>Pharmacy (Hospital/Health System)      | PGY2<br>PGY1<br>PGY1     |   |    |      |         |   |
| 13<br>14       | Advocate Lutheran General Hospital<br>Aetna Medicaid                                                                            | Filter views  Pivot table                                                   | Create new<br>Filter view              | v temporary filter                     | view     | Critical Care Pharmacy<br>Managed Care Pharmacy                                                            | PGY2<br>PGY1             |   |    |      |         |   |
| 15<br>16<br>17 | Akron Children's Hospital<br>Alameda Health System<br>Albany College of Pharmacy and Health Scie                                | Data validation                                                             | Temporary                              | filter 1                               |          | Pharmacy (Hospital/Health System)<br>Pharmacy (Hospital/Health System)<br>Nephrology                       | PGY1<br>PGY1<br>PGY2     |   |    |      |         |   |
| 18<br>19       | Albany Medical Center<br>Allegheny General Hospital                                                                             | 6520<br>4206                                                                | Temporary                              | filter 2                               |          | Pharmacy (Hospital/Health System)<br>Pharmacy (Hospital/Health System)                                     | PGY1<br>PGY1             |   |    |      |         |   |
| 20<br>21<br>22 | Allegheny General Hospital<br>Allegheny General Hospital<br>Ann & Robert H. Lurie Children's Hospital of                        | 4206<br>4206<br>Chicago 6338                                                | Learn more                             | Chicago                                |          | Oncology Pharmacy<br>Health-System Pharmacy Administration/M<br>Pharmacy (Hospital/Health System)          | PGY2<br>Combined<br>PGY1 |   |    |      |         |   |
| 23<br>24       | Antelope Valley Hospital<br>APhA-NACDS-NCPA-PQA                                                                                 | 5017<br>6407                                                                | Tuesday AM<br>Tuesday PM               | Lancaster<br>Washington                | CA<br>DC | Pharmacy (Hospital/Health System)<br>Community Pharmacy                                                    | PGY1<br>PGY1             |   |    |      |         |   |
| 25             | APhA-NACDS-NCPA-PQA                                                                                                    | 6407                                                                        | Tuesday PM                             | Washington                             | DC       | Managed Care Pharmacy                                                                                      | PGY1                     |   |    |      |         |   |

# 5. Arrows will appear for each column, which can be used to filter that column.

| File                                                                                                    | Edit View Eavorites Tools Help                                                                                                    |                                                                                                    |                                                                                                    |                                         |                                                                                                    |                                                                                                    |                                                                                                    |                                                                                                    |   |
|----------------------------------------------------------------------------------------------------|----------------------------------------------------------------------------------------------------|----------------------------------------------------------------------------------------------------|----------------------------------------------------------------------------------------------------|-----------------------------------------|----------------------------------------------------------------------------------------------------|----------------------------------------------------------------------------------------------------|----------------------------------------------------------------------------------------------------|----------------------------------------------------------------------------------------------------|---|
| THE                                                                                                    | Edit view Pavontes Tools Help                                                                                                    |                                                                                                    |                                                                                                    |                                         |                                                                                                    |                                                                                                    |                                                                                                    |                                                                                                    |   |
| m                                                                                                    | MCM16 Residency Program Listing                                                                                                    |                                                                                                    |                                                                                                    |                                         |                                                                                                    |                                                                                                    |                                                                                                    |                                                                                                    |   |
| ▦                                                                                                    | File Edit View Insert Format Data To                                                                                                    | Add-ons                                                                                                    | Heln                                                                                                    |                                         |                                                                                                    |                                                                                                    |                                                                                                    |                                                                                                    |   |
|                                                                                                    | The Edit from most Format Data Fo                                                                                                    |                                                                                                    | Those                                                                                                    |                                         |                                                                                                    |                                                                                                    |                                                                                                    |                                                                                                    |   |
|                                                                                                    | 🖶 🍸 🔹 💽 View only 🔹                                                                                                    |                                                                                                    |                                                                                                    |                                         |                                                                                                    |                                                                                                    |                                                                                                    |                                                                                                    |   |
| C                                                                                                    |                                                                                                    |                                                                                                    |                                                                                                    |                                         |                                                                                                    |                                                                                                    |                                                                                                    |                                                                                                    |   |
| Jx                                                                                                    |                                                                                                    |                                                                                                    |                                                                                                    |                                         |                                                                                                    |                                                                                                    |                                                                                                    |                                                                                                    |   |
|                                                                                                    | Temporary filter 3 Range: A1:G                                                                                                    | 1971                                                                                                    |                                                                                                    |                                         |                                                                                                    |                                                                                                    |                                                                                                    |                                                                                                    |   |
|                                                                                                    |                                                                                                    | 10/1                                                                                                    |                                                                                                    |                                         |                                                                                                    |                                                                                                    |                                                                                                    |                                                                                                    |   |
|                                                                                                    | A                                                                                                    |                                                                                                    | в                                                                                                    |                                         |                                                                                                    |                                                                                                    |                                                                                                    |                                                                                                    |   |
|                                                                                                    |                                                                                                    |                                                                                                    | -                                                                                                    | <b>•</b>                                |                                                                                                    | Etato/                                                                                                    | <u>•</u>                                                                                                    | •                                                                                                    |   |
| 1                                                                                                    | Organization                                                                                                    |                                                                                                    | Booth Nur                                                                                                    | ober Session                            | City                                                                                                    | Country                                                                                                    | (Specialty Name(s)                                                                                                    | Program Type                                                                                                    |   |
|                                                                                                    | Abbott Northwestern Hospital                                                                                                    |                                                                                                    | 5629                                                                                                    | Tuesday A                               | M Minneapolis                                                                                                    | MN                                                                                                    | Pharmacy (Hospital/Health System)                                                                                                    | PGY1                                                                                                    |   |
|                                                                                                    | Abbott Northwestern Hospital                                                                                                    |                                                                                                    | 5629                                                                                                    | Tuesday A                               | M Minneapolis                                                                                                    | MN                                                                                                    | Cardiology Pharmacy                                                                                                    | PGY2                                                                                                    |   |
|                                                                                                    | Abbott Northwestern Hospital                                                                                                    |                                                                                                    | 5629                                                                                                    | Tuesday A                               | M Minneapolis                                                                                                    | MN                                                                                                    | Infectious Diseases Pharmacy                                                                                                    | PGY2                                                                                                    |   |
|                                                                                                    | Abbott Northwestern Hospital                                                                                                    |                                                                                                    | 5629                                                                                                    | Tuesday A                               | M Minneapolis                                                                                                    | MN                                                                                                    | Health-System Pharmacy Administra                                                                                                    | tion PGY2                                                                                                    |   |
|                                                                                                    | Abington Hospital - Jefferson Health                                                                                                    |                                                                                                    | 4400                                                                                                    | Monday                                  | Abington                                                                                                    | PA                                                                                                    | Pharmacy (Hospital/Health System)                                                                                                    | PGY1                                                                                                    |   |
|                                                                                                    | ACME Sav-on Pharmacy/Temple University                                                                                                    |                                                                                                    | 5206                                                                                                    | Tuesday A                               | M Media                                                                                                    | PA                                                                                                    | Community Pharmacy                                                                                                    | PGY1                                                                                                    |   |
|                                                                                                    | Adventist Health Central Valley Network                                                                                                    |                                                                                                    | 6641                                                                                                    | Tuesday P                               | M Hanford                                                                                                    | CA                                                                                                    | Pharmacy (Hospital/Health System)                                                                                                    | PGY1                                                                                                    |   |
| 9                                                                                                    | Advocate Christ Medical Center and Childrens Hospital                                                                                                    |                                                                                                    | 6229                                                                                                    | Tuesday P                               | M Oak Lawn                                                                                                    | IL                                                                                                    | Pharmacy (Hospital/Health System)                                                                                                    | PGY1                                                                                                    |   |
| 10                                                                                                    | Advocate Christ Medical Center and Childrens Hospital                                                                                                    |                                                                                                    | 6229                                                                                                    | Tuesday P                               | M Oak Lawn                                                                                                    | IL                                                                                                    | Emergency Medicine Pharmacy                                                                                                    | PGY2                                                                                                    |   |
| 11                                                                                                    | Advocate Illinois Masonic Medical Center                                                                                                    |                                                                                                    | 6341                                                                                                    | Tuesday P                               | M Chicago                                                                                                    | IL                                                                                                    | Pharmacy (Hospital/Health System)                                                                                                    | PGY1                                                                                                    |   |
| 12                                                                                                    | Advocate Lutheran General Hospital                                                                                                    |                                                                                                    | 4414                                                                                                    | Monday                                  | Park Ridge                                                                                                    | IL                                                                                                    | Pharmacy (Hospital/Health System)                                                                                                    | PGY1                                                                                                    |   |
| 13                                                                                                    | Advocate Lutheran General Hospital                                                                                                    |                                                                                                    | 4414                                                                                                    | Monday                                  | Park Ridge                                                                                                    | IL                                                                                                    | Critical Care Pharmacy                                                                                                    | PGY2                                                                                                    |   |
| 14                                                                                                    | Aetna Medicaid                                                                                                    |                                                                                                    | 5334                                                                                                    | Tuesday P                               | M Phoenix                                                                                                    | AZ                                                                                                    | Managed Care Pharmacy                                                                                                    | PGY1                                                                                                    |   |
| 10                                                                                                    | Akron Children's Hospital                                                                                                    |                                                                                                    | 5210                                                                                                    | Tuesday A                               | AVI AKron                                                                                                    | OH                                                                                                    | Pharmacy (Hospital/Health System)                                                                                                    | PGY1                                                                                                    |   |
| 10                                                                                                    | Alameda Health System                                                                                                    |                                                                                                    | 6224                                                                                                    | Tuesday P                               | M Albany                                                                                                    | LA                                                                                                    | Nonbrolomy                                                                                                    | PGTI                                                                                                    |   |
| 18                                                                                                    | Albany Medical Center                                                                                                    |                                                                                                    | 5520                                                                                                    | Tuesday P                               | M Albany                                                                                                    | NV                                                                                                    | Pharmacy (Hospital/Health System)                                                                                                    | PG12<br>PCV1                                                                                                    |   |
| 19                                                                                                    | Allegheny General Hospital                                                                                                    |                                                                                                    | 4206                                                                                                    | Monday                                  | Pittchurgh                                                                                                    | PA                                                                                                    | Pharmacy (Hospital/Health System)                                                                                                    | PGY1                                                                                                    |   |
| 20                                                                                                    | Allegheny General Hospital                                                                                                    |                                                                                                    | 4200                                                                                                    | Monday                                  | Pittsburgh                                                                                                    | PA                                                                                                    | Oncology Pharmacy                                                                                                    | PGV2                                                                                                    |   |
| File                                                                                                    | Edit View Favorites Tools Help<br>MCM16 Residency Program Listing                                                                                                    |                                                                                                    |                                                                                                    |                                         |                                                                                                    |                                                                                                    |                                                                                                    |                                                                                                    |   |
| File                                                                                                    | Edit View Favorites Tools Help<br>MCM16 Residency Program Listing<br>File Edit View Insert Format Data Tools<br>The Edit View Insert Format Data Tools           The Edit View Insert Format Data Tools                                                                                                    | 3 Add-ons I                                                                                                    | Help                                                                                                    |                                         |                                                                                                    |                                                                                                    |                                                                                                    |                                                                                                    |   |
| File                                                                                                    | Edit View Favorites Tools Help<br>MCM16 Residency Program Listing<br>File Edit View Insert Format Data Tools<br>Tuesdav AM                                                                                                    | 3 Add-ons                                                                                                    | Help                                                                                                    |                                         |                                                                                                    |                                                                                                    |                                                                                                    |                                                                                                    |   |
| File                                                                                                    | Edit View Favorites Tools Help<br>MCM16 Residency Program Listing<br>File Edit View Insert Format Data Tools<br>▼                                                                                                    | a Add-ons I                                                                                                    | Help                                                                                                    |                                         |                                                                                                    |                                                                                                    |                                                                                                    |                                                                                                    |   |
| File                                                                                                    | Edit View Favorites Tools Help<br>MCM16 Residency Program Listing<br>File Edit View Insert Format Data Tools                                                                                                    | s Add-ons I                                                                                                    | Help                                                                                                    |                                         |                                                                                                    |                                                                                                    |                                                                                                    |                                                                                                    |   |
| File                                                                                                    | Edit View Favorites Tools Help<br>MCM16 Residency Program Listing<br>File Edit View Insert Format Data Tools                                                                                                    | 3 Add-ons  <br>71                                                                                                    | Help                                                                                                    | c                                       | D                                                                                                    | E                                                                                                    | F                                                                                                    | G                                                                                                    | н |
| File                                                                                                    | Edit View Favorites Tools Help<br>MCM16 Residency Program Listing<br>File Edit View Insert Format Data Tools<br>Tuesday AM<br>Temporary filter 3 Range: A1:018<br>A                                                                                                    | 3 Add-ons I<br>71                                                                                                    | Help                                                                                                    | c                                       | D                                                                                                    | E<br>State/                                                                                                    | F                                                                                                    | G                                                                                                    | н |
| File                                                                                                    | Edit View Favorites Tools Help<br>MCM16 Residency Program Listing<br>File Edit View Insert Format Data Tools<br>Tuesday AM<br>Temporary filter 3 Range: A1:G18<br>A<br>Organization                                                                                                    | 3 Add-ons I<br>71<br>Sort A → Z                                                                                                    | Help                                                                                                    | c                                       | D<br>City                                                                                                    | E<br>State/<br>Country                                                                                                    | F<br>Specialty Name(s)                                                                                                    | G<br>Program Type                                                                                                    | H |
| File                                                                                                    | Edit View Favorites Tools Help<br>MCM16 Residency Program Listing<br>File Edit View Insert Format Data Tools                                                                                                    | 3 Add-ons I<br>71<br>Sort A → Z                                                                                                    | Help                                                                                                    | c                                       | D<br>City<br>Minneapolis                                                                                                    | E<br>State/<br>Country<br>MN                                                                                                    | F<br>Specialty Name(s)<br>Pharmacy (Hospital/Health System)                                                                                                    | G<br>Program Type<br>PGY1                                                                                                    | н |
| File                                                                                                    | Edit View Favorites Tools Help<br>MCM16 Residency Program Listing<br>File Edit View Insert Format Data Tools<br>Tuesday AM<br>Temporary filter 3 Range: A1:018<br>A<br>Organization<br>Aboott Northwestern Hospital<br>Aboott Northwestern Hospital<br>Aboott Northwestern Hospital                                                                                                    | a Add-ons I<br>71<br>Sort $A \rightarrow Z$<br>Sort $Z \rightarrow A$                                                                                                    | Help<br>B                                                                                                    | c                                       | D<br>City<br>Minneapolis<br>Minneapolis                                                                                                    | E<br>State/<br>MN<br>MN<br>MN                                                                                                    | F Specialty Name(s) Cardiology Pharmacy Directions Disease Spharmacy                                                                                                    | G<br>Program Type<br>PGY1<br>PGY2<br>PGY2<br>PGY2                                                                                                    | н |
| File<br><b>f</b> x<br>1<br>2<br>3<br>4<br>5                                                                                                    | Edit View Favorites Tools Help<br>MCM16 Residency Program Listing<br>File Edit View Insert Format Data Tools<br>Tuesday AM<br>Temporary filter 3 Range: A1:018<br>A<br>Crganization<br>Aboott Northwestern Hospital<br>Aboott Northwestern Hospital<br>Aboott Northwestern Hospital                                                                                                    | Add-ons 1<br>71<br>Sort $A \rightarrow Z$<br>Sort $Z \rightarrow A$<br>Filter by $c$                                                                                                    | Help                                                                                                    | C                                       | D<br>City<br>Minneapolis<br>Minneapolis<br>Minneapolis                                                                                                    | E<br>State/<br>County<br>MN<br>MN<br>MN<br>MN                                                                                                    | F<br>Specialty Name(s)<br>Pharmacy (Hospital/Health System)<br>Cardiology Pharmacy<br>Infectious Diseases Pharmacy<br>Health-System Pharmacy Administration                                                                                                    | 6<br>Program Type<br>PGY1<br>PGY2<br>PGY2<br>PGY2<br>PGY2                                                                                                    | H |
| File<br><i>f</i> x<br>1<br>2<br>3<br>4<br>5<br>6                                                                                                    | Edit View Favorites Tools Help<br>MCM16 Residency Program Listing<br>File Edit View Insert Format Data Tools                                                                                                    | Add-ons<br>71<br>Sort A → Z<br>Sort Z → A<br>→ Filter by C                                                                                                    | Help<br>B                                                                                                    | C                                       | D<br>City<br>Minneapolis<br>Minneapolis<br>Minneapolis<br>Minneapolis<br>Abington                                                                                                    | E<br>State/<br>Country<br>MN<br>MN<br>MN<br>MN<br>PA                                                                                                    | F Specialty Name(s) Pharmacy (Hospita/Health System) Cardiology Pharmacy Infectious Diseases Pharmacy Health System Pharmacy (Administration Pharmacy (Hospita/Health System)                                                                                                    | G<br>Program Type<br>PGY1<br>PGY2<br>PGY2<br>PGY2<br>PGY1<br>PGY1                                                                                                    | H |
| File                                                                                                    | Edit View Favorites Tools Help<br>MCM16 Residency Program Listing<br>File Edit View Insert Format Data Tools<br>Tuesday AM<br>Temporary filter 3 Range: A1:018<br>A<br>Organization<br>Aboott Northwestern Hospital<br>Aboott Northwestern Hospital                                                                                                    | 3 Add-ons 1<br>71<br>Sort A → Z<br>Sort Z → A<br>≻ Filter by C<br>▼ Filter by C                                                                                                    | Help<br>B<br>condition                                                                                             | C                                       | D<br>City<br>Minneapolis<br>Minneapolis<br>Minneapolis<br>Abington<br>Média                                                                                                    | E<br>State/<br>Country<br>MN<br>MN<br>MN<br>MN<br>PA<br>PA<br>Ca                                                                                                    | F Specialty Name(s) Pharmacy (Hospital/Health System) Cardiology Pharmacy Health-System Pharmacy Administration Pharmacy (Hospital/Health System) Community Pharmacy our set al                                                                                                    | G<br>Program Type<br>PGY1<br>PGY2<br>PGY2<br>PGY2<br>PGY1<br>PGY1<br>PGY1<br>PGY1<br>PGY1                                                                                                    | H |
| File                                                                                                    | Edit View Favorites Tools Help<br>MCM16 Residency Program Listing<br>File Edit View Insert Format Data Tools<br>Tuesday AM<br>Temporary filter 3 Range: A1:018<br>About Northwestern Hospital<br>About Northwestern Hospital<br>About Nor                                                            | 3 Add-ons 1<br>71<br>Sort A → Z<br>Sort Z → A<br>→ Filter by C<br>> Filter by C                                                                                                    | B<br>B<br>condition<br>ralues<br>ear                                                                               | C I                                     | D<br>City<br>Minnepolis<br>Minnepolis<br>Minnepolis<br>Minnepolis<br>Minnepolis<br>Minnepolis<br>Minnepolis<br>Minnepolis<br>Minnepolis<br>Minnepolis<br>Abington<br>Media<br>Hanford<br>O ak Iavan                                                                                                    | E<br>State/<br>County<br>MN<br>MN<br>MN<br>MN<br>MN<br>PA<br>CA<br>LI                                                                                                    | F<br>Specialty Name(s)<br>Pharmacy (Hospita/Health System)<br>Cardiology Pharmacy<br>Infectious Diseases Pharmacy Administration<br>Pharmacy (Hospita/Health System)<br>Community Pharmacy<br>Pharmacy (Hospita/Health System)<br>Pharmacy (Hospita/Health System)                                                                                                    | G<br>Program Type<br>PGY1<br>PGY2<br>PGY2<br>PGY2<br>PGY1<br>PGY1<br>PGY1<br>PGY1<br>PGY1<br>PGY1<br>PGY1<br>PGY1<br>PGY1<br>PGY1<br>PGY1<br>PGY1<br>PGY1<br>PGY1<br>PGY1<br>PGY1<br>PGY1<br>PGY1<br>PGY1<br>PGY1<br>PGY2<br>PGY2<br>PGY1<br>PGY2<br>PGY1<br>PGY1<br>P | н |
| File                                                                                                    | Edit View Favorites Tools Help<br>MCM16 Residency Program Listing<br>File Edit View Insert Format Data Tools<br>Tuesday AM<br>Temporary filter 3 Range: A1.018<br>Aboott Northwestern Hospital<br>Aboott Northwestern Hospital<br>Aboott Northwestern Hospital<br>Aboott Northwestern Hospital<br>Aboott Northwestern Hospital<br>Aboott Northwestern Hospital<br>Aboott Northwestern Hospital<br>Aboott Northwestern Hospital<br>Aboott Northwestern Hospital<br>Aboott Northwestern Hospital<br>Aboott Northwestern Hospital<br>Aboott Northwestern Hospital<br>Aboott Northwestern Hospital<br>Aboott Northwestern Hospital<br>Adventist Hedical Center and Childrens Hospital<br>Advocate Christ Medical Center and Childrens Hospital                                                                                                    | 71<br>71<br>Sort A → Z<br>Sort Z → A<br>→ Filter by C<br>Select all - Cl                                                                                                    | Help<br>B<br>ondition<br>ralues<br>ear                                                                             | C C                                     | D<br>City<br>Minceapolis<br>Minceapolis<br>Minceapolis<br>Abington<br>Media<br>Hanford<br>Oak Izwm<br>Oak Izwm                                                                                                    | E<br>State/<br>Country<br>MN<br>MN<br>MN<br>PA<br>PA<br>CA<br>IL<br>IL                                                                                                    | F Specialty Name(s) Pharmacy (Hospital/Health System) Cardiology Pharmacy Infectious Diseases Pharmacy Health-System Pharmacy Health-System/Infectious Diseases Pharmacy Health-System) Pharmacy (Hospital/Health System) Pharmacy (Hospital/Health System) Pharmacy (Hospital/Health System)                                                                                                    | G<br>Program Type<br>PGV1<br>PGV2<br>PGV2<br>PGV2<br>PGV2<br>PGV1<br>PGV1<br>PGV1<br>PGV1<br>PGV1<br>PGV1<br>PGV2                                                                                                    | H |
| File                                                                                                    | Edit View Favorites Tools Help<br>MCM16 Residency Program Listing<br>File Edit View Insert Format Data Tools<br>Tuesday AM<br>Temporary filter 3 Range: A1:018<br>Abott Northwestern Hospital<br>Abott Northwestern Hospital<br>Advecate Christ Medical Certer and Childrens Hospital<br>Advecate Christ Medical Certer and Childrens Hospital<br>Advecate Christ Medical Certer and Childrens Hospital<br>Advecate Christ Medical Certer and Childrens Hospital<br>Advecate Christ Medical Certer and Childrens Hospital                                                                                                    | Add-ons<br>71<br>Sort A → Z<br>Sort Z → A<br>→ Filter by C<br>Select all - C<br>1                                                                                                    | Help<br>B<br>condition<br>ralues<br>ear                                                                            | C<br>T<br>Q                             | D<br>City<br>Mineapolis<br>Mineapolis<br>Mineapolis<br>Mineapolis<br>Abington<br>Metia<br>Manford<br>Oak Lawn<br>Oak Lawn                                                                                                    | E<br>State/<br>Country<br>MN<br>MN<br>MN<br>MN<br>MN<br>MN<br>MN<br>MN<br>MN<br>L<br>L<br>L<br>L<br>L<br>L                                                                   | F Specialty Name(s) Pharmacy (Hospital/Health System) Cardiology Pharmacy Health-System Pharmacy Administration Pharmacy (tospital/Health System) Community Pharmacy Pharmacy (Hospital/Health System) Emergency Medicine Pharmacy Pharmacy (tospital/Health System) Emergency Medicine Pharmacy                                                                                                    | G<br>Program Type<br>PGV1<br>PGV2<br>PGV2<br>PGV2<br>PGV2<br>PGV1<br>PGV1<br>PGV1<br>PGV1<br>PGV1<br>PGV1<br>PGV1                                                                                                    | H |
| File<br><b>f</b> x<br>1<br>2<br>3<br>4<br>5<br>6<br>7<br>8<br>9<br>10<br>11<br>12<br>2<br>3<br>4<br>5<br>6<br>7<br>8<br>9<br>10<br>11<br>12<br>3<br>4<br>5<br>6<br>7<br>8<br>9<br>10<br>10<br>10<br>10<br>10<br>10<br>10<br>10<br>10<br>10                                                                                        | Edit View Favorites Tools Help<br>MCM16 Residency Program Listing<br>File Edit View Insert Format Data Tools<br>Tuesday AM<br>Temporary filter 3 Range: A1:018<br>About Northwestern Hospital<br>About Northwestern Hospital<br>About Northwestern Hospital<br>About Northwestern Hospital<br>About Northwestern Hospital<br>About Northwestern Hospital<br>About Northwestern Hospital<br>About Northwestern Hospital<br>About Northwestern Hospital<br>About Northwestern Hospital<br>About Northwestern Hospital<br>About Northwestern Hospital<br>Advocate Christ Medical Center and Childrens Hospital<br>Advocate Christ Medical Center and Childrens Hospital<br>Advocate Christ Medical Center and Childrens Hospital<br>Advocate Christ Medical Center and Childrens Hospital<br>Advocate Christ Medical Center and Childrens Hospital<br>Advocate Christ Medical Center and Childrens Hospital<br>Advocate Christ Medical Center and Childrens Hospital                                                                                                    | 3 Add-ons 1<br>71<br>Sort A → Z<br>Sort Z → A<br>→ Filter by C<br>≤ Select all - C<br>[]<br>(Blanks                                                                                                    | Help<br>B<br>condition<br>values<br>ear                                                                            | c<br>T<br>Q                             | D<br>City<br>Minneapolis<br>Minneapolis<br>Minneapolis<br>Minneapolis<br>Minneapolis<br>Abington<br>Media<br>Hanford<br>Oak Lawn<br>Oak Lawn<br>Oak Lawn<br>Oak Lawn<br>Oak Lawn<br>Oak Lawn                                                                                                    | E<br>State/<br>Country<br>MN<br>MN<br>MN<br>MN<br>PA<br>PA<br>CA<br>CA<br>LI<br>LI<br>LI                                                                                     | F<br>Specialty Name(s)<br>Pharmacy (Hospita/Health System)<br>Cardiology Pharmacy<br>Infectious Diseases Pharmacy<br>Health-System Pharmacy<br>Pharmacy (Hospita/Health System)<br>Pharmacy (Hospita/Health System)<br>Pharmacy (Hospita/Health System)<br>Pharmacy (Hospita/Health System)<br>Pharmacy (Hospita/Health System)                                                                                                    | G Program Type PoY1 PoY2 PoY2 POY2 POY2 POY1 POY1 POY1 POY1 POY1 POY1 POY1 POY1                                                                                                    | н |
| File<br>fx<br>1<br>2<br>3<br>4<br>5<br>6<br>7<br>8<br>9<br>10<br>11<br>12<br>3<br>4<br>5<br>6<br>7<br>8<br>9<br>10<br>11<br>12<br>3<br>4<br>5<br>6<br>7<br>8<br>9<br>10<br>10<br>10<br>10<br>10<br>10<br>10<br>10<br>10<br>10                                                                                                    | Edit View Favorites Tools Help<br>MCM16 Residency Program Listing<br>File Edit View Insert Format Data Tools<br>Tuesday AM<br>Temporary filter 3 Range: A1:G18<br>Aboot Northwestern Hospital<br>Aboot Northwestern Hospital<br>Aboot Northwestern Hospital<br>Aboot Northwestern Hospital<br>Aboot Northwestern Hospital<br>Aboot Northwestern Hospital<br>Aboot Northwestern Hospital<br>Aboot Northwestern Hospital<br>Aboot Northwestern Hospital<br>Aboot Northwestern Hospital<br>Aboot Northwestern Hospital<br>Aboot Northwestern Hospital<br>Advorate Christ Medical Center and Childrens Hospital<br>Advorate Uniterna General Hospital<br>Advorate Lutheran General Hospital<br>Advorate Lutheran General Hospital<br>Advorate Lutheran General Hospital<br>Advorate Lutheran General Hospital<br>Advorate Lutheran General Hospital                                                                                                    | Add-ons<br>71<br>Sort A → Z<br>Sort Z → A<br>Filter by C<br>Select all - Q<br>[]<br>(Blanks<br>∠ Monda                                                                                                    | Help<br>B<br>condition<br>values<br>eer                                                                            | C<br>T<br>Q                             | D<br>City<br>Mincepolis<br>Mincepolis<br>Abington<br>Abington<br>Metia<br>Hanford<br>Oak lawn<br>Oak Jawn<br>Oak Jawn<br>Chicago<br>Park Nigge<br>Park Nigge                                                                                                    | E<br>State/<br>Country<br>MN<br>MN<br>MN<br>PA<br>CA<br>IL<br>IL<br>IL<br>IL<br>IL<br>IL<br>IL<br>A7                                                                         | F Specialty Name(s) Pharmacy (Hospital/Health System) Cardiology Pharmacy Infectious Diseases Pharmacy Community Pharmacy Pharmacy (Hospital/Health System) Community Pharmacy (Hospital/Health System) Pharmacy (Hospital/Health System) Pharmacy (Idospital/Health System) Pharmacy (Idospital/Health System) Pharmacy (Idospital/Health System) Critical Care Pharmacy                                                                                                    | G<br>Program Type<br>PGY1<br>PGY2<br>PGY2<br>PGY2<br>PGY1<br>PGY1<br>PGY1<br>PGY1<br>PGY1<br>PGY1<br>PGY2<br>PGY1<br>PGY2<br>PGY1<br>PGY2<br>PGY1<br>PGY2<br>PGY1<br>PGY2<br>PGY2<br>P | H |
| File<br>fx<br>1<br>2<br>3<br>4<br>5<br>6<br>7<br>8<br>9<br>10<br>11<br>12<br>13<br>14<br>15                                                                                                    | Edit View Favorites Tools Help<br>MCM16 Residency Program Listing<br>File Edit View Inser Format Data Tools<br>Tuesday AM<br>Temporary filter 3 Range: A1:018<br>Abott Northwestern Hospital<br>Abott Northwestern Hospital<br>Abott Northwestern Hospital<br>Abott Northwestern Hospital<br>Abott Northwestern Hospital<br>Abott Northwestern Hospital<br>Abott Northwestern Hospital<br>Abott Northwestern Hospital<br>Abott Northwestern Hospital<br>Abott Northwestern Hospital<br>Abott Northwestern Hospital<br>Advocate Christ Medical Center and Childrens Hospital<br>Advocate Christ Medical Center and Childrens Hospital<br>Advocate Interna General Hospital<br>Advocate Luberan General Hospital<br>Aeron Aldren's Hospital                                                                                                    | Add-ons<br>71<br>Sort A → Z<br>Sort Z → A<br>> Filter by C<br>Select all - C<br>[<br>[<br>[<br>[<br>[<br>[<br>[<br>[<br>[<br>[<br>[<br>[<br>[]]]<br>(Blanks<br>]]]]<br>(Blanks<br>]]]<br>(Blanks<br>]]]                                                      | Help<br>B<br>condition<br>ralues<br>ear                                                                            | C<br>▼<br>Q                             | D<br>City<br>Minneapolis<br>Minneapolis<br>Minneapolis<br>Minneapolis<br>Abington<br>Media<br>Minneapolis<br>Abington<br>Media<br>Minneapolis<br>Abington<br>Dak Lawn<br>Chicago<br>Park Rigge<br>Phoenix<br>Arron                                                                                                    | E<br>State/<br>Country<br>MN<br>MN<br>MN<br>MN<br>MN<br>MN<br>MN<br>MN<br>MN<br>MN<br>IL<br>IL<br>IL<br>IL<br>IL<br>IL<br>IL<br>IL<br>IL<br>IL<br>OH                         | P<br>Specialty Name(s)<br>Pharmacy (Hospital/Health System)<br>Cardiology Pharmacy<br>Health-System Pharmacy Administration<br>Pharmacy (Hospital/Health System)<br>Community Pharmacy<br>Pharmacy (Hospital/Health System)<br>Emergency Medicine Pharmacy<br>Pharmacy (Hospital/Health System)<br>Pharmacy (Hospital/Health System)<br>Pharmacy (Hospital/Health System)<br>Pharmacy (Hospital/Health System)<br>Pharmacy (Hospital/Health System)<br>Pharmacy (Hospital/Health System)<br>Pharmacy (Hospital/Health System)                                                                                                    | G<br>Program Type<br>PGV1<br>PGV2<br>PGV2<br>PGV2<br>PGV2<br>PGV1<br>PGV1<br>PGV1<br>PGV1<br>PGV1<br>PGV1<br>PGV1<br>PGV1                                                                                                    | H |
| File<br>fx<br>1<br>2<br>3<br>4<br>5<br>6<br>7<br>8<br>9<br>10<br>11<br>12<br>13<br>14<br>15<br>16<br>16<br>16<br>16<br>16<br>16<br>16<br>16<br>16<br>16                                                                                                    | Edit View Favorites Tools Help<br>MCM16 Residency Program Listing<br>File Edit View Insert Format Data Tools<br>Tuesday AM<br>Temporary filter 3 Range: A1:018<br>Aboott Northwestern Hospital<br>Aboott Northwestern Hospital<br>Aboott Northwestern Hospital<br>Aboott Northwestern Hospital<br>Aboott Northwestern Hospital<br>Aboott Northwestern Hospital<br>Aboott Northwestern Hospital<br>Advocate Christ Medical Center and Childrens Hospital<br>Advocate Christ Medical Center and Childrens Hospital<br>Advocate Lintera General Hospital<br>Advocate Lintera General Hospital<br>Advocate Lintera General Hospital<br>Advocate Lintera General Hospital<br>Atmoch Hospital Agental<br>Atmoch Hospital Agental<br>Atmoch Hospital Agental<br>Atmoch Hospital<br>Atmoch Hospital | a Add-ons I<br>71<br>Sort A → Z<br>Sort Z → A<br>Filter by c<br>¥ Filter by c<br>¥ Filter by c<br>¥ Glanks<br>(Blanks<br>(Blanks<br>Tuesda                                                                                                    | Help<br>B<br>condition<br>ear<br>condition<br>ear                                                                  | C 0                                     | D<br>City<br>Minnespolis<br>Minnespolis<br>Minnespolis<br>Minnespolis<br>Minnespolis<br>Abington<br>Media<br>Hianford<br>Oak Lawn<br>Oak Lawn<br>Oakno<br>Channes<br>Chan<br>Chan<br>Chan<br>Chan<br>Chan<br>Chan<br>Chan<br>Chan                                                                                                    | E<br>State/<br>Country<br>MN<br>MN<br>MN<br>PA<br>PA<br>CA<br>CA<br>LI<br>LI<br>LI<br>LI<br>LI<br>LI<br>LI<br>CA<br>CA                                                       | Parmacy (Hospita/Health System)<br>Cardiology Pharmacy<br>Infectious Diseases Pharmacy<br>Health-System Pharmacy Administration<br>Pharmacy (Hospita/Health System)<br>Community Pharmacy<br>Pharmacy (Hospita/Health System)<br>Pharmacy (Hospita/Health System)<br>Pharmacy (Hospita/Health System)<br>Pharmacy (Hospita/Health System)<br>Pharmacy (Hospita/Health System)<br>Critical Care Pharmacy<br>Pharmacy (Hospita/Health System)<br>Pharmacy (Hospita/Health System)<br>Pharmacy (Hospita/Health System)                                                                                                    | G<br>Program Type<br>PGr1<br>PGr2<br>PGr2<br>PGr2<br>PGr1<br>PGr1<br>PGr1<br>PGr1<br>PGr1<br>PGr1<br>PGr1<br>PGr1                                                                                                    | н |
| File<br>File<br>fx<br>1<br>2<br>3<br>4<br>5<br>6<br>7<br>8<br>9<br>10<br>11<br>12<br>13<br>14<br>15<br>16<br>17<br>18                                                                                                    | Edit View Favorites Tools Help<br>MCM16 Residency Program Listing<br>File Edit View Inser Format Data Tools<br>Tuesday AM<br>Temporary filter 3 Range: A1:G18<br>About Northwestern Hospital<br>About Northwestern Hospital<br>About Northwestern Hospital<br>About Northwestern Hospital<br>About Northwestern Hospital<br>About Northwestern Hospital<br>About Northwestern Hospital<br>About Northwestern Hospital<br>About Northwestern Hospital<br>About Northwestern Hospital<br>About Northwestern Hospital<br>Advorate Christ Medical Center and Childrens Hospital<br>Advorate Uniter Medical Center and Childrens Hospital<br>Advorate Uniter General Hospital<br>Advorate Lutheran General Hospital<br>Advorate Lutheran General Hospital<br>Advorate Lutheran General Hospital<br>Advorate Christ Hospital<br>Advorate Lutheran General Hospital<br>Advorate Lutheran General Hospital<br>Advorate Christ Hospital<br>Atamed Indirent's Hospital<br>Atamed Indirent's Hospital<br>Abarto College of Pharmacy and Health Sciences<br>Abarto Kollege of Pharmacy and Health Sciences                                                                                                    | a Add-ons<br>71<br>Sort A → Z<br>Sort Z → A<br>Filter by C<br>Select all - C<br>(Blanks<br>✓ Monda<br>Tuesda<br>Tuesda                                                                                                    | Help<br>B<br>condition<br>ralues<br>ear<br>))<br>y<br>y<br>y<br>y<br>M<br>ry PM                                    | с<br>                                   | D<br>City<br>Minneapolis<br>Minneapolis<br>Minneapolis<br>Minneapolis<br>Abington<br>Abington<br>Abington<br>Abington<br>Oak Lawn<br>Oak Lawn<br>Oakn<br>Oak Lawn<br>Oak Lawn<br>Oak Lawn<br>Oak Lawn<br>Oak Lawn<br>Oak Lawn<br>Oak Lawn<br>Oak Lawn<br>Oak Lawn<br>Oak Lawn<br>Oak Lawn<br>Oak Lawn<br>Oak Lawn<br>Oak Lawn<br>Oak Lawn<br>Oak Lawn<br>Oak Lawn<br>Oak Lawn<br>Oak Lawn<br>Oak Lawn<br>Oak Lawn<br>Oak Lawn<br>Oak Lawn<br>Oakn<br>Oak Lawn<br>Oak Lawn<br>Oak Lawn<br>Oak Lawn<br>Oak Lawn<br>Oak Lawn<br>Oak Lawn<br>Oak Lawn<br>Oak Lawn<br>Oak Lawn<br>Oak Lawn<br>Oak Lawn<br>Oak Lawn<br>Oak Lawn<br>Oak Lawn<br>Oak Lawn<br>Oak Lawn<br>Oakn<br>Oakn<br>Oakn<br>Oakn<br>Oakn<br>Oakn<br>Oakn<br>Oak                                                                                                    | E<br>State/<br>Country<br>MN<br>MN<br>MN<br>PA<br>CA<br>IL<br>IL<br>IL<br>IL<br>IL<br>IL<br>IL<br>IL<br>IL<br>IL<br>IL<br>IL<br>IL                                           | F Specialty Name(s) Pharmacy (Hospital/Health System) Cardiology Pharmacy Infectious Diseases Pharmacy Community Pharmacy Pharmacy (Hospital/Health System) Pharmacy (Hospital/Health System)                                                                                                    | G<br>Program Type<br>PGY1<br>PGY2<br>PGY2<br>PGY1<br>PGY1<br>PGY1<br>PGY1<br>PGY1<br>PGY1<br>PGY1<br>PGY1<br>PGY1<br>PGY1<br>PGY1<br>PGY1<br>PGY1<br>PGY1<br>PGY1<br>PGY1<br>PGY1<br>PGY1<br>PGY1<br>PGY1<br>PGY1<br>PGY1<br>PGY2<br>PGY1<br>PGY1<br>PGY1<br>PGY1<br>PGY1<br>PGY1<br>PGY1<br>PGY1<br>PGY1<br>PGY1<br>PGY1<br>PGY1<br>PGY1<br>PGY1<br>PGY1<br>PGY2<br>PGY1<br>PGY1<br>PGY2<br>PGY1<br>PGY2<br>PGY1<br>PGY1<br>PGY2<br>PGY1<br>PGY2<br>PGY1<br>PGY2<br>PGY2<br>PGY1<br>PGY2<br>PGY1<br>PGY2<br>PGY1<br>PGY1      |   |
| File<br>File<br>fr<br>fr<br>fr<br>fr<br>fr<br>fr<br>fr<br>fr<br>fr<br>fr                                                                                                    | Edit View Favorites Tools Help<br>MCM16 Residency Program Listing<br>File Edit View Insert Format Data Tools<br>Tuesday AM<br>Temporary filter 3 Range: A1:018<br>A<br>Coganization<br>Abott Northwestern Hospital<br>Abott Northwestern Hospital<br>Abott Northwestern Hospital<br>Abott Northwestern Hospital<br>Abott Northwestern Hospital<br>Abott Northwestern Hospital<br>Abott Northwestern Hospital<br>Abott Northwestern Hospital<br>Abott Northwestern Hospital<br>Abott Northwestern Hospital<br>Advocate Christ Medical Center and Childrens Hospital<br>Advocate Christ Medical Center and Childrens Hospital<br>Advocate Intra Medical Center and Childrens Hospital<br>Advocate Intra Medical Center and Childrens Hospital<br>Advocate Intra General Hospital<br>Advocate Luberan General Hospital<br>Atoron Children's Hospital<br>Alamed Health System<br>Albeheve General Hospital<br>Alamend Health System<br>Albeheve General Hospital                                                                                                    | Add-ons<br>71<br>Sort A → Z<br>Sort Z → A<br>> Filter by C<br>Select all - C<br>[<br>[<br>(Blanks<br>Vonda<br>Tuesda<br>Tuesda                                                                                                    | Help<br>B<br>condition<br>ralues<br>ear<br>y<br>y<br>y<br>y<br>y<br>y<br>M<br>y<br>y<br>PM                         | C<br>▼<br>Q                             | D<br>City<br>Minneapolis<br>Minneapolis<br>Minneapolis<br>Minneapolis<br>Abington<br>Metia<br>Minneapolis<br>Abington<br>Metia<br>Marton<br>Oak Lawn<br>Oak Lawn<br>Oak Lawn<br>Oak Idage<br>Phoenix<br>Akron<br>Oakind<br>Albary<br>Albary                                                                                                    | E<br>State/<br>Country<br>MN<br>MN<br>MN<br>MN<br>MN<br>MN<br>MN<br>MN<br>MN<br>MN<br>MN<br>MN<br>IL<br>IL<br>IL<br>IL<br>IL<br>IL<br>IL<br>IL<br>IL<br>IL<br>IL<br>IL<br>IL | P Specialty Name(s) Pharmacy (Hospital/Health System) Cardiology Pharmacy Health-System Pharmacy Health-System Pharmacy Health-System Pharmacy Pharmacy (Hospital/Health System) Pharmacy (Hospital/Health System) Pharmacy (Hospital/Health System) Pharmacy (Hospital/Health System) Pharmacy (Hospital/Health System) Pharmacy (Hospital/Health System) Pharmacy (Hospital/Health System) Pharmacy (Hospital/Health System) Pharmacy (Hospital/Health System) Pharmacy (Hospital/Health System) Pharmacy (Hospital/Health System) Pharmacy (Hospital/Health System) Pharmacy (Hospital/Health System) Pharmacy (Hospital/Health System)                                                                                                    | G<br>Program Type<br>PGV1<br>PGV2<br>PGV2<br>PGV2<br>PGV2<br>PGV1<br>PGV1<br>PGV1<br>PGV1<br>PGV1<br>PGV1<br>PGV1<br>PGV1                                                                                                    |   |
| File<br><b>f</b><br><b>f</b><br><b>k</b><br><b>k</b><br><b>k</b><br><b>k</b><br><b>k</b><br><b>k</b><br><b>k</b><br><b>k</b>                                                                                                    | Edit View Favorites Tools Help<br>MCM16 Residency Program Listing<br>File Edit View Insert Format Data Tools<br>Tuesday AM<br>Temporary filter 3 Range: A1:G18<br>August AM<br>Coganization<br>Abott Northwestern Hospital<br>Abott Northwestern Hospital<br>Abott Northwestern Hospital<br>Abott Northwestern Hospital<br>Abott Northwestern Hospital<br>Abott Northwestern Hospital<br>Advocate Christ Medical Center and Childrens Hospital<br>Advocate Christ Medical Center and Childrens Hospital<br>Advocate Christ Medical Center and Childrens Hospital<br>Advocate Interna General Hospital<br>Advocate Interna General Hospital<br>Advocate Interna General Hospital<br>Advocate Interna General Hospital<br>Advocate Interna General Hospital<br>Advocate Interna General Hospital<br>Advocate Interna General Hospital<br>Atmos Medical Center and Advocate<br>Advocate Interna General Hospital<br>Atmos Medical Center<br>Advocate Interna General Hospital<br>Atmos Medical Center<br>Advocate Interna Hospital<br>Atams Medical Center<br>Allegheny General Hospital                                                                                                    | a Add-ons 1<br>71<br>Sort A → Z<br>Sort Z → A<br>Filter by c<br>< Filter by c<br>< Filter by c<br>Select all - C<br>[<br>[<br>(Blanks<br>(Blanks<br>Tuesda<br>Tuesda                                                                                         | Help<br>e<br>condition<br>ratues<br>ear<br>i)<br>y<br>y AM<br>y PM                                                 | с<br>Т<br>Q                             | D<br>City<br>Minnespolis<br>Minnespolis<br>Minnespolis<br>Minnespolis<br>Abington<br>Media<br>Hanford<br>Oak Lawn<br>Oak Lawn<br>Oak Lawn<br>Oak Lawn<br>Oak Lawn<br>Oak Lawn<br>Oak Lawn<br>Oak Lawn<br>Dak Lawn<br>Altony<br>Altony<br>Pirtsburgh<br>Pirtsburgh                                                                                                    | E<br>State/<br>Country<br>MN<br>MN<br>MN<br>MN<br>PA<br>PA<br>PA<br>PA<br>PA<br>PA<br>PA<br>PA<br>PA                                                                         | Paralay (Hospita)/Health System)<br>Cardiology Pharmacy<br>Infectious Diseases Pharmacy<br>Cardiology Pharmacy<br>Infectious Diseases Pharmacy<br>Health-System Pharmacy<br>Pharmacy (Hospita)/Health System)<br>Pharmacy (Hospita)/Health System)<br>Pharmacy (Hospita)/Health System)<br>Pharmacy (Hospita)/Health System)<br>Pharmacy (Hospita)/Health System)<br>Pharmacy (Hospita)/Health System)<br>Pharmacy (Hospita)/Health System)<br>Pharmacy (Hospita)/Health System)<br>Pharmacy (Hospita)/Health System)<br>Pharmacy (Hospita)/Health System)<br>Pharmacy (Hospita)/Health System)<br>Pharmacy (Hospita)/Health System)<br>Pharmacy (Hospita)/Health System)                                                                                                    | 6 Program Type PGY1 PGY2 PGY2 PGY2 PGY1 PGY2 PGY1 PGY1 PGY1 PGY1 PGY1 PGY2 PGY1 PGY2 PGY1 PGY2 PGY1 PGY2 PGY1 PGY2 PGY1 PGY2 PGY1 PGY2 PGY1 PGY2 PGY1 PGY2 PGY1 PGY2 PGY1 PGY2 PGY1 PGY2 PGY2 PGY2 PGY2 PGY2 PGY2 PGY2 PGY2                                                                                                    |   |
| File<br>fx<br>1<br>2<br>3<br>4<br>5<br>6<br>7<br>8<br>9<br>10<br>11<br>12<br>3<br>4<br>5<br>6<br>7<br>8<br>9<br>10<br>11<br>12<br>13<br>14<br>15<br>16<br>17<br>18<br>19<br>20<br>21<br>20<br>20<br>20<br>20<br>20<br>20<br>20<br>20<br>20<br>20                                                                                  | Edit View Favorites Tools Help<br>MCM16 Residency Program Listing<br>File Edit View Insert Format Data Tools<br>Tuesday AM<br>Temporary filter 3 Range: A1:018<br>Abott Northwestern Hospital<br>Abott Northwestern Hospital<br>Advents Hedical Center and Childrens Hospital<br>Advents Hedical Center and Childrens Hospital<br>Advents Hedical Center and Childrens Hospital<br>Advents Hedical Center and Childrens Hospital<br>Advents Hedical Center and Childrens Hospital<br>Advents Hedical Center and Childrens Hospital<br>Advents Hedical Center and Childrens Hospital<br>Advents Hedical Center and Childrens Hospital<br>Advents Hedical Center and Childrens Hospital<br>Advents Hedical Center and Childrens Hospital<br>Advents Hedical Center and Childrens Hospital<br>Advents Hedical Center and Health Sciences<br>Abarny Medical Center<br>Alangehron General Hospital<br>Alangehron General Hospital<br>Alangehron General Hospital<br>Alangehron General Hospital                                                                                                    | S Add-ons 1<br>71<br>Sort A → Z<br>Sort Z → A<br>Filter by c<br>Filter by c<br>Select all - Cl<br>(Blanks<br>Wonda<br>Tuesda                                                                                                    | Help<br>sondition<br>ralues<br>ear<br>y<br>y<br>y<br>y<br>A<br>M<br>y<br>y<br>P<br>M                               | C                                       | D<br>City<br>Minneapolis<br>Minneapolis<br>Minneapolis<br>Minneapolis<br>Abington<br>Media<br>Hanford<br>Oak Lawn<br>Oak Lawn<br>Chicago<br>Park Ridge<br>Park Ridge<br>Park Ridge<br>Park Ridge<br>Park Ridge<br>Park Ridge<br>Park Ridge<br>Park Ridge<br>Park Ridge<br>Park Ridge<br>Park Ridge<br>Park Ridge<br>Park Ridge<br>Park Ridge<br>Park Ridge<br>Park Ridge<br>Park Ridge<br>Park Ridge<br>Park Ridge<br>Park Ridge<br>Park Ridge<br>Ridge<br>Ridge<br>R | E<br>State/<br>Country<br>MN<br>MN<br>MN<br>PA<br>CA<br>CA<br>LL<br>LL<br>LL<br>LL<br>LL<br>LL<br>LL<br>LL<br>CA<br>CA<br>NY<br>PA<br>PA<br>PA<br>PA                         | F Specialty Name(s) Pharmacy (Hospita)/Health System) Cardiology Pharmacy Infectious Diseases Pharmacy Administration Pharmacy (Hospita)/Health System) Community Pharmacy Pharmacy (Hospita)/Health System) Pharmacy (Hospita)/Health System) Pharmacy (Hospita)/Health System) Critical Care Pharmacy Pharmacy (Hospita)/Health System) Pharmacy (Hospita)/Health System) Pharmacy (Hospit                                                                                                    | G<br>Program Type<br>PGY1<br>PGY2<br>PGY2<br>PGY2<br>PGY1<br>PGY1<br>PGY2<br>PGY1<br>PGY1<br>PGY1<br>PGY1<br>PGY2<br>PGY1<br>PGY1<br>PGY1<br>PGY1<br>PGY1<br>PGY2<br>PGY1<br>PGY1<br>P |   |
| File<br>fx<br>1<br>2<br>3<br>4<br>5<br>6<br>7<br>8<br>9<br>10<br>11<br>12<br>3<br>4<br>5<br>6<br>7<br>8<br>9<br>10<br>11<br>12<br>13<br>14<br>15<br>16<br>17<br>18<br>19<br>20<br>21<br>22<br>23<br>24<br>25<br>25<br>25<br>25<br>25<br>25<br>25<br>25<br>25<br>25                                                                | Edit View Favorites Tools Help<br>MCM16 Residency Program Listing<br>File Edit View Inser Format Data Tools<br>Tuesday AM<br>Temporary filler 3 Range: A1:018<br>Autor Antiper Antiper A                                                                                                    | Add-ons<br>71<br>Sort A → Z<br>Sort Z → A<br>→ Filter by C<br>< Filter by C<br>Select all - C<br>(Blanks<br>(Blanks<br>Uesda<br>Tuesda<br>Tuesda<br>CK                                                                                                    | Help<br>B<br>condition<br>ralues<br>ear<br>y<br>y<br>y<br>y<br>A<br>M<br>y<br>P<br>M<br>Cancel                     | C<br>▼<br>Q                             | D<br>City<br>Minneapolis<br>Minneapolis<br>Minneapolis<br>Minneapolis<br>Abington<br>Media<br>Minneapolis<br>Abington<br>Oak Lawn<br>Oak Lawn<br>Oak Lawn<br>Oak Lawn<br>Oak Lawn<br>Oak Lawn<br>Oak Lawn<br>Oak Lawn<br>Abany<br>Aibany<br>Aibany<br>Pitsburgh<br>Pitsburgh<br>Pitsburgh<br>Pitsburgh<br>Pitsburgh<br>Pitsburgh<br>Pitsburgh                                                                                                    | E State/ Country MN MN MN PA PA PA CA LL LL LL LL AZ OH CA NY PA PA E CA CA CA CA CA CA CA CA CA CA CA CA CA                                                                 | P      Specialty Name(s)      Specialty Name(s)      Cardiology Pharmacy      Health System (Vicopital/Health System)      Cardiology Pharmacy      Health System Pharmacy Administration      Pharmacy (Hospital/Health System)      Tharmacy (Hospital/Health System)      Pharmacy (Hospital/Health System)      Pharmacy (Hospita                                                                                                    | G Program Type PGV1 PGV2 PGV2 PGV2 PGV2 PGV2 PGV1 PGV1 PGV1 PGV1 PGV1 PGV1 PGV1 PGV1                                                                                                    |   |
| File<br>File<br>1<br>2<br>3<br>4<br>5<br>6<br>7<br>8<br>9<br>10<br>11<br>12<br>13<br>14<br>15<br>16<br>17<br>18<br>19<br>20<br>21<br>22<br>22<br>24<br>4                                                                                                    | Edit View Favorites Tools Help<br>MCM16 Residency Program Listing<br>File Edit View Insert Format Data Tools<br>Tuesday AM<br>Temporary filter 3 Range: A1:G18<br>Aboott Northwestern Hospital<br>Aboott Northwestern Hospital<br>Aboott Northwestern Hospital<br>Aboott Northwestern Hospital<br>Aboott Northwestern Hospital<br>Aboott Northwestern Hospital<br>Aboott Northwestern Hospital<br>Aboott Northwestern Hospital<br>Aboott Northwestern Hospital<br>Aboott Northwestern Hospital<br>Aboott Northwestern Hospital<br>Aboott Northwestern Hospital<br>Aboott Northwestern Hospital<br>Aboott Northwestern Hospital<br>Advocate Christ Medical Center and Childrens Hospital<br>Advocate Christ Medical Center and Childrens Hospital<br>Advocate Lutheran General Hospital<br>Advocate Lutheran General Hospital<br>Abort Northwestern Hospital<br>Abort Center Hospital<br>Abort Center Hospital<br>Abort Center Hospital<br>Alameda Health System<br>Alamy Medical Center and Health Sciences<br>Alageheng General Hospital<br>Alamerda Health System<br>An & Robert H.Lute Childrens Hospital of Chicago<br>Ante Robey Valley Hospital                                                                                                    | Add-ons 1<br>71<br>Sort A → Z<br>Sort Z → A<br>> Filter by c<br>< Filter by c<br>< Filter by c<br>< Filter by c<br>Select all - C<br>[<br>]<br>(Blanks<br>(Blanks<br>(Blanks<br>Cuesda<br>Tuesda<br>Cuesda                                                   | Help<br>B<br>condition<br>ralues<br>ear<br>i)<br>y<br>y<br>AM<br>y<br>PM<br>Cancel<br>16407                        | C<br>Q<br>Q                             | D<br>City<br>Minnespolis<br>Minnespolis<br>Minnespolis<br>Minnespolis<br>Abington<br>Media<br>Hanford<br>Oak Lawn<br>Oak Lawn<br>Oak Lawn<br>Oak Lawn<br>Oak Lawn<br>Oak Lawn<br>Oak Lawn<br>Oak Lawn<br>Oak Lawn<br>Oak Lawn<br>Oak Lawn<br>Oak Lawn<br>Oak Lawn<br>Dark Ridge<br>Prechik<br>Aloany<br>Pirtsburgh<br>Pirtsburgh<br>Pirtsburgh<br>Pirtsburgh<br>Pirtsburgh<br>Distargh<br>I anoarter<br>Washington                                                                                                    | E<br>Static/<br>Country<br>MN<br>MN<br>MN<br>MN<br>MN<br>PA<br>PA<br>PA<br>PA<br>CA<br>CH<br>CA<br>NY<br>PA<br>PA<br>PA<br>CA<br>DC                                          | Parmacy (Hospital/Health System)<br>Cardiology Pharmacy<br>Infectious Diseases Pharmacy<br>Community Pharmacy Administration<br>Pharmacy (Hospital/Health System)<br>Community Pharmacy<br>Pharmacy (Hospital/Health System)<br>Pharmacy (Hospital/Health System)                                                                                                    | G Program Type PGY1 PGY2 PGY2 PGY2 PGY2 PGY1 PGY1 PGY1 PGY1 PGY1 PGY1 PGY1 PGY1                                                                                                    |   |
| File<br>1<br>2<br>3<br>4<br>5<br>6<br>7<br>8<br>9<br>10<br>11<br>2<br>3<br>4<br>5<br>6<br>7<br>8<br>9<br>10<br>11<br>12<br>13<br>14<br>15<br>16<br>17<br>18<br>19<br>20<br>21<br>22<br>23<br>4<br>5<br>6<br>7<br>8<br>9<br>10<br>11<br>12<br>13<br>14<br>15<br>15<br>15<br>15<br>15<br>15<br>15<br>15<br>15<br>15                 | Edit View Favorites Tools Help<br>MCM16 Residency Program Listing<br>File Edit View Insert Format Data Tools<br>Tuesday AM<br>Temporary filter 3 Range: A1:018<br>About Northwestern Hospital<br>About Northwestern Hospital<br>Advocate Christ Hedical Center and Childrens Hospital<br>Advocate Christ Medical Center and Childrens Hospital<br>Advocate Lutheran General Hospital<br>Advocate Lutheran General Hospital<br>Atamed Heller Hospital<br>Atamed Heller Hospital<br>Alamed Pharmacy and Health Sciences<br>Alleghery General Hospital<br>Anteope Valley Hospital<br>Anteope Valley Hospital<br>Anteope Valley Hospital<br>Anteope Valley Hospital<br>Arban Medical Center                                                                                                    | a Add-ons I<br>71<br>Sort A → Z<br>Sort Z → A<br>Filter by C<br>Select all C<br>(Blanks<br>✓ Monda<br>Tuesda<br>OK                                                                                                    | Help<br>B<br>condition<br>ralues<br>au<br>y<br>y<br>y<br>y<br>A<br>M<br>y<br>y<br>P<br>M<br>Cancel<br>6407<br>6407 | C<br>Q<br>Q<br>Tuesday PM<br>Tuesday PM | D<br>City<br>Minneapolis<br>Minneapolis<br>Minneapolis<br>Minneapolis<br>Minneapolis<br>Abington<br>Media<br>Hanford<br>Oak Lawn<br>Oak Lawn<br>Oakn<br>Oakn<br>Oakn<br>Oakn<br>Oakn<br>Oakn<br>Oakn<br>Oak                                                                                                    | E<br>State/<br>Country<br>MN<br>MN<br>MN<br>PA<br>CA<br>CA<br>LL<br>LL<br>LL<br>LL<br>LL<br>LL<br>LL<br>LL<br>CA<br>CA<br>CA<br>CA<br>CA<br>CA<br>CA<br>CA<br>CA<br>CA<br>DC | Parmacy (Hospital/Health System)<br>Cardiology Pharmacy<br>Infectious Diseases Pharmacy<br>Cardiology Pharmacy<br>Infectious Diseases Pharmacy Administration<br>Pharmacy (Hospital/Health System)<br>Community Pharmacy<br>Pharmacy (Hospital/Health System)<br>Pharmacy (Hospital/Health System)<br>Pharmacy (H | G Program Type PoY1 PoY2 PoY2 PoY2 PoY2 POY1 POY1 POY1 POY1 POY1 POY1 POY1 POY1                                                                                                    |   |
| File<br>File<br>fx<br>1<br>2<br>3<br>4<br>5<br>6<br>7<br>8<br>9<br>10<br>11<br>2<br>3<br>4<br>5<br>6<br>7<br>8<br>9<br>10<br>11<br>12<br>13<br>14<br>15<br>6<br>7<br>8<br>9<br>10<br>11<br>12<br>23<br>4<br>5<br>6<br>7<br>8<br>9<br>10<br>11<br>12<br>13<br>14<br>15<br>16<br>16<br>16<br>16<br>16<br>16<br>16<br>16<br>16<br>16 | Edit View Favorites Tools Help<br>MCM16 Residency Program Listing<br>File Edit View Insert Format Data Tools<br>Tuesday AM<br>Temporary filter 3 Range: A1.018<br>ADDATE AND AND AND AND AND AND AND AND AND AND                                                                                                    | Add-ons<br>71<br>Sort A → Z<br>Sort Z → A<br>→ Filter by C<br><ul> <li>Filter by C</li> <li>Filter by C</li> <li>Filter by C</li> <li>Filter by C</li> <li>Filter by C</li> <li>Filter by C</li> <li>Glanks</li> <li>Monda<br/>Tuesda</li> <li>CK</li> </ul> | Help<br>B<br>condition<br>ralues<br>ear<br>y<br>y<br>y<br>y<br>A<br>Cancel<br>6407<br>6407<br>6407                 | C<br>Q<br>Q<br>Tuesday PM<br>Tuesday PM | D<br>City<br>Minneapolis<br>Minneapolis<br>Minneapolis<br>Minneapolis<br>Abington<br>Media<br>Minneapolis<br>Abington<br>Oak Lawn<br>Oak Lawn<br>Oak Lawn<br>Oak Lawn<br>Oak Lawn<br>Oak Lawn<br>Oak Lawn<br>Oak Lawn<br>Oak Lawn<br>Oak Lawn<br>Oak Lawn<br>Oak Lawn<br>Dark Nigg<br>Phoenix<br>Abany<br>Phoenix<br>Abany<br>Phostnyth<br>Pitsburgh<br>Pitsburgh<br>Pitsburgh<br>Pitsburgh<br>Pitsburgh<br>Pitsburgh<br>Dictarga<br>Lancaster<br>Washington<br>Washington                                                                                                    | E State/ Country MN MN MN PA PA CA CCA IL IL IL IL IL IL IL IL CA CA NY NY PA PA CA CC CC CC CC CC CC CC CC CC CC CC CC                                                      | P     Specialty Name(s)     Specialty Name(s)     Specialty Name(s)     Cardiology Pharmacy     Indecises Pharmacy     Health-System Pharmacy Administration     Pharmacy (Hospital/Health System)     Pharmacy (Hospital/Health System)     Pharmacy (Hospital                                                                                                    | G           Program Type           PGV1           PGV2           PGV2           PGV1           PGV1           PGV1           PGV2           PGV1           PGV2           PGV1           PGV2           PGV1           PGV2           PGV1           PGV2           PGV1           PGV2           Combined           PGV1           PGV1           PGV2           Combined           PGV1           PGV1      >PGV1      >PGV1      <                                                                                                    |   |

# **IPHONE / IPAD**

The mobile version of google drive will not allow you to sort or filter. The website must first be switched from the mobile version to the desktop version of the site.

1. After clicking the spreadsheet link, the document will open in a mobile version of the google docs website. To switch to the desktop site, click on the menu button, then "Request desktop site".

Ċ

PA PA L CA DC DC DC VA OR AR AR CA DR OR GA GA A A A

#### IPHONE:

| HCM16 Reside                                                                                                    | ency Pr                                                                                                    | og                                                                                                    |                                                                                                    | ÷                                                                                                    | мс                                                                                                    | M16 Reside                                                                                                    | ncy P                                                                                                    | rog                                                                                                    |
|----------------------------------------------------------------------------------------------------|----------------------------------------------------------------------------------------------------|----------------------------------------------------------------------------------------------------|----------------------------------------------------------------------------------------------------|----------------------------------------------------------------------------------------------------|----------------------------------------------------------------------------------------------------|----------------------------------------------------------------------------------------------------|----------------------------------------------------------------------------------------------------|----------------------------------------------------------------------------------------------------|
| SHP -2016 Midyear Residenc                                                                                                    | y Showca                                                                                                    | se Listing                                                                                                    |                                                                                                    | ASH                                                                                                    | IP -2016                                                                                                    | Midyear Residency                                                                                                    | / Showca                                                                                                    | ase List                                                                                                    |
| Abbott Northwestern Hospita                                                                                                    | <br>al                                                                                                    |                                                                                                    |                                                                                                    | 4                                                                                                    | Abbott                                                                                                    | Northwestern Hospital                                                                                                    | I                                                                                                    |                                                                                                    |
| Abbott Northwestern Hospita                                                                                                    | al                                                                                                    |                                                                                                    |                                                                                                    | 5                                                                                                    | Abbott                                                                                                    | Northwestern Hospital                                                                                                    | I                                                                                                    |                                                                                                    |
| Abington Hospital - Jefferson                                                                                                    | Health                                                                                                    |                                                                                                    |                                                                                                    | 6                                                                                                    | Abingto                                                                                                    | n Hospital - Jefferson H                                                                                                    | Health                                                                                                    |                                                                                                    |
| ACME Sav-on Pharmacy/Tem                                                                                                    | ple Universi                                                                                                    | ity                                                                                                    |                                                                                                    |                                                                                                    | 1 01 17 0                                                                                                    | n1 /m                                                                                                    |                                                                                                    |                                                                                                    |
| Adventist Health Central Valle                                                                                                    | ey Network                                                                                                    |                                                                                                    |                                                                                                    |                                                                                                    |                                                                                                    |                                                                                                    |                                                                                                    |                                                                                                    |
| Advocate Christ Medical Cent                                                                                                    | ter and Child                                                                                                    | drens Hospital                                                                                                    |                                                                                                    |                                                                                                    |                                                                                                    | AirDrop. Share instar                                                                                                    | ntly with p                                                                                                    | eople ne                                                                                                    |
| Advocate Christ Medical Cent                                                                                                    | ter and Child                                                                                                    | drens Hospital                                                                                                    |                                                                                                    |                                                                                                    | (O)))                                                                                                    | or from Finder on the                                                                                                    | e Mac, you                                                                                                    | 'll see th                                                                                                    |
| Advocate Illinois Masonic Me                                                                                                    | edical Center                                                                                                    | r                                                                                                    |                                                                                                    |                                                                                                    | 8 W                                                                                                    | names here. Just tap                                                                                                    | to share.                                                                                                    |                                                                                                    |
| Advocate Lutheran General H                                                                                                    | lospital                                                                                                    |                                                                                                    |                                                                                                    |                                                                                                    |                                                                                                    |                                                                                                    |                                                                                                    |                                                                                                    |
| Advocate Lutheran General H                                                                                                    | lospital                                                                                                    |                                                                                                    |                                                                                                    |                                                                                                    |                                                                                                    |                                                                                                    |                                                                                                    |                                                                                                    |
| Aetna Medicaid                                                                                                    |                                                                                                    |                                                                                                    |                                                                                                    |                                                                                                    |                                                                                                    |                                                                                                    |                                                                                                    |                                                                                                    |
| Akron Children's Hospital                                                                                                    |                                                                                                    |                                                                                                    |                                                                                                    |                                                                                                    |                                                                                                    |                                                                                                    |                                                                                                    |                                                                                                    |
| 6 Alameda Health System                                                                                                    |                                                                                                    |                                                                                                    |                                                                                                    |                                                                                                    |                                                                                                    |                                                                                                    |                                                                                                    |                                                                                                    |
| Albany College of Pharmacy a                                                                                                    | and Health S                                                                                                    | Sciences                                                                                                    |                                                                                                    |                                                                                                    |                                                                                                    |                                                                                                    |                                                                                                    |                                                                                                    |
| Albany Medical Center                                                                                                    |                                                                                                    |                                                                                                    |                                                                                                    |                                                                                                    |                                                                                                    | •                                                                                                    |                                                                                                    |                                                                                                    |
| Allegheny General Hospital                                                                                                    |                                                                                                    |                                                                                                    |                                                                                                    | М                                                                                                    | essage                                                                                                    | Mail Re                                                                                                    | minders                                                                                                    | Add to                                                                                                    |
| Allegheny General Hospital                                                                                                    |                                                                                                    |                                                                                                    |                                                                                                    |                                                                                                    |                                                                                                    |                                                                                                    |                                                                                                    |                                                                                                    |
| Allegheny General Hospital                                                                                                    |                                                                                                    |                                                                                                    |                                                                                                    |                                                                                                    |                                                                                                    |                                                                                                    | _                                                                                                    |                                                                                                    |
| Ann & Robert H. Lurie Childre                                                                                                    | en's Hospita                                                                                                    | l of Chicago                                                                                                    |                                                                                                    |                                                                                                    |                                                                                                    |                                                                                                    | _                                                                                                    |                                                                                                    |
| Antelope Valley Hospital                                                                                                    |                                                                                                    |                                                                                                    |                                                                                                    |                                                                                                    |                                                                                                    | ()                                                                                                    |                                                                                                    |                                                                                                    |
| APhA-NACDS-NCPA-PQA                                                                                                    |                                                                                                    |                                                                                                    |                                                                                                    |                                                                                                    |                                                                                                    | $\sim$                                                                                                    |                                                                                                    |                                                                                                    |
| APhA-NACDS-NCPA-PQA                                                                                                    |                                                                                                    |                                                                                                    |                                                                                                    |                                                                                                    |                                                                                                    | Plant a                                                                                                    |                                                                                                    |                                                                                                    |
| APhA-NACDS-NCPA-PQA                                                                                                    |                                                                                                    |                                                                                                    |                                                                                                    |                                                                                                    | Print                                                                                                    | Find on Page                                                                                                    | Request<br>Desktop S                                                                                                    | ite                                                                                                    |
| Appalachian College of Pharm                                                                                                    | nacy                                                                                                    |                                                                                                    |                                                                                                    |                                                                                                    |                                                                                                    |                                                                                                    | Desktop o                                                                                                    |                                                                                                    |
| Ardon Health                                                                                                    |                                                                                                    |                                                                                                    |                                                                                                    | 20                                                                                                    | Ardon L                                                                                                    | loalth                                                                                                    |                                                                                                    |                                                                                                    |
| > ( <u>1</u><br><u>+D</u> :                                                                                                    |                                                                                                    | μ (                                                                                                    | ]                                                                                                    | L                                                                                                    |                                                                                                    | Cance                                                                                                    | el                                                                                                    |                                                                                                    |
| AD:                                                                                                    | IS AM<br>oogle.com                                                                                                    |                                                                                                    | * 49% •••<br>+                                                                                                    | Pad 🕈                                                                                                    | idency Showcass                                                                                                    |                                                                                                    | el<br>M<br>Program × 1                                                                                                    | _                                                                                                    |
| AD:<br>b) 000 eoroses.<br>b) 000 courses.<br>www.goog.<br>FINALEXA                                                                                                    | BR AM<br>oogle.com                                                                                                    | ים בי<br>ס                                                                                                    | * 495 •••<br>+                                                                                                    | Pas 🕈<br>Res                                                                                                    | idency Showcasi                                                                                                    | Exist A<br>enform × & MCM16 Residency<br>https://docs.google.com/spre-                                                                                                    | el<br>Program × 1<br>adsheets/d/1                                                                                                    | New Tab                                                                                                    |
| AD:<br>UD: exercise www.goog. FIRAL ECA.<br>MCM16 Residency Program Lis                                                                                                    | IB AM<br>oogle.com                                                                                                    |                                                                                                    | * 49% • +                                                                                                    | Pas ♥                                                                                                    | idency Showcass<br>→ C<br>MCM16 Res                                                                                                    | Esta A                                                                                                    | el<br>Program ×<br>adsheets/d/11                                                                                                    | New Tab<br>New Incog                                                                                                    |
| AD:<br>Courses are were goog. PRALECA<br>MCM16 Residency Program Lis<br>3011 Kinjver Residency Showcase Listing                                                                                                    | ee AM<br>oogle.com                                                                                                    | <ul> <li>C</li> <li>C</li></ul>                                                                                                    | + 49% +                                                                                                    | Des ♥<br>→ Res<br>← ·                                                                                                    | idency Showcas<br>→ C<br>MCM16 Res                                                                                                    | EXIST<br>altern X <sup>1</sup> & MCM16 Readency<br>A https://docs.google.com/igre<br>alternor V and alternor Mission                                                                                                    | e<br>Program X<br>adsheets/d/1k                                                                                                    | New Tab<br>New Incog<br>Bookmark                                                                                                    |
| AD:                                                                                                    | BE AM<br>oogle.com                                                                                                    | C C                                                                                                    | + 49% +                                                                                                    | Pas ♥<br>→ Res<br>← M<br>A3HP-20                                                                                                    | idency Showcasi<br>→ C i<br>MCM16 Res<br>MCM16 Res                                                                                                    | Excance<br>atom x a MCM16 Readency<br>a https://docs.google.com/tpre-<br>idency Program Listing<br>stryst Weckase Listing                                                                                                    | M<br>Program ×<br>adsheets/d/1                                                                                                    | New Tab<br>New Incog<br>Bookmark:                                                                                                    |
| AD:<br>Control Residency Program List<br>MCM16 Residency Program List<br>Control Residency Program List<br>AD:<br>Control Residency Program List<br>Control Residency Program List<br>Control Residency Prog | I AMA<br>BAM<br>Google.com                                                                                                    |                                                                                                    | 1 42%                                                                                                    | Pol ♥<br>→ Res<br>← M<br>ASHP-20<br>1                                                                                                    | idency Showcasu<br>→ C i<br>MCM16 Res<br>MCM16 Res                                                                                                    | ELEX<br>elform ×<br>MCAT6 Rendersy<br>MCAT6 Rendersy<br>MCAT6 Renders                                                                                                    | Al<br>Program ×<br>adsheets/d/1                                                                                                    | New Tab<br>New Incog<br>Bookmark:<br>Recent Tab                                                                                                    |
| AD:<br>BO CONSERVENT AND A CONSTRAINTS A CONSTRAINTS A CONST                                                                                                    | HAMA PERIOD                                                                                                    |                                                                                                    | 1 49%                                                                                                    | Pod ♥                                                                                                    | idency Showcasu<br>→ C i<br>MCM16 Res<br>MCM16 Res<br>Mit Molyear Resid<br>mit Molyear Resid<br>mit                                                                                                    | EASA<br>ENDER<br>MILLER<br>MILLER<br>M                                                                         | M<br>Program ×<br>adsheets/d/11<br>Rooth Nor<br>5420                                                                                                    | New Tab<br>New Incog<br>Bookmark<br>Recent Tab<br>History                                                                                                    |
|                                                                                                    | A AM<br>coogle.com<br>Address<br>Address<br>Add                                                                                                    | c O                                                                                                    | 495 •••                                                                                                    | 265 ♥<br>→ Res<br>← M<br>A3H9-22<br>1 0929<br>2 A50<br>3 A80<br>4 A80                                                                                                    | idency Showcass<br>→ C i<br>MCM16 Res<br>MCM16 Res<br>MCM16 Re                                                | Cance<br>Bit of M<br>Bit of M                                                                                                    | a Program ×<br>adsheets/d/1<br>Both Nart<br>So29<br>So29<br>So29                                                                                                    | New Tab<br>New Incog<br>Bookmark<br>Recent Tat<br>History                                                                                                    |
| Corres M. WW 2002. FIRAL EAA     Corres M. WW 2002. FIRAL EAA                                                                                                    | IB AM<br>OOGIG.COM<br>After<br>After                                                                                                    | c ()                                                                                                    | 4 45% C                                                                                                    | Pod ₹           ✓ Resi           ← N           A3r89 - 20           1           0           3           4           5           4           6                                                                                                    | idency Showcass<br>→ C i<br>MCM16 Res<br>I16 Midyear Resil<br>mitation<br>C Northwestern H<br>off Northwestern H<br>off Northwestern H<br>off Northwestern H                                                                                                    | Cancel<br>EXEM<br>EXEMPTION OF THE SECOND<br>EXEMPTION OF THE SECOND<br>EXEMPTI                                                                                                    | Program ×<br>adsheets/d/1<br>scip<br>scip<br>scip<br>scip                                                                                                    | New Tab<br>New Incog<br>Bookmark:<br>Recent Tab<br>History<br>Report an I                                                                                                    |
| Constant wave good      Phile Ekk     Constant wave good      Phile Ekk     Constant wave good      Phi                                                                                                    | IS AM<br>IS AM<br>Coogle.com<br>More<br>More                                                                                                    |                                                                                                    | 4 40%  + +                                                                                                    | Post ₹<br>→ Ress<br>← M<br>ASHP-20<br>1 0000<br>3 Abb<br>5 Abb<br>5 Abb<br>5 Abb<br>5 Abb                                                                                                    | idency Showcass<br>C III<br>MCM16 Res<br>MCM16 Res<br>MOMMENTER IN<br>IN NOT NORMALINE<br>IN NOT NORMALINE<br>IN NOT NORMALINE<br>IN NOT NORMALINE<br>IN NOT NORMALINE<br>IN NOT NORMALINE<br>IN NORMALINE<br>IN                                                                                                    | Cancel<br>ELEX<br>alform ×<br>Conceler<br>alform ×<br>Market Alformation<br>alform Program Listing<br>and<br>alform Program Listing<br>and<br>alform Alformation<br>alformation<br>alfo                                                                                                    | Ar Program ×<br>adsheets/d/14                                                                                                    | New Tab<br>New Incog<br>Bookmark:<br>Recent Tab<br>History<br>Report an I<br>Find in Pag                                                                                                    |
| Estimation     Estimation     E                                                                                                    | AB AM<br>Ocogle.com<br>Abros<br>Message<br>Message<br>Message<br>Message                                                                                                    | c C C C C C C C C C C C C C C C C C C C                                                                                                    | 4 495 •••<br>+ •••<br>- •••<br>- •••                                                                                                    |                                                                                                    | idency Showcas<br>→ C 4<br>MCM16 Res<br>HIS Midyear Rest<br>HIS Midyear Rest<br>HIS Midyear Rest<br>HIS Midyear Rest<br>HIS Midyear Rest<br>HIS Midyear Rest<br>HIS MIDWEATER H<br>HIS MIDWEATER H                                                                                                    | Cancel ELECT                                                                                                    | 4<br>Program ×<br>adsheets/d/11<br>8429<br>5439<br>5439<br>5 | New Tab<br>New Incog<br>Bookmark:<br>Recent Tab<br>History<br>Report an I<br>Find in Pag<br>Reguest D                                                                                                    |
| Estimation     Estimation     E                                                                                                    | AMA OOGLE.COM                                                                                                    | C      C     C    C | 4 495 • )<br>+ )<br>weekly if hay<br>neekly if hay<br>neekly is hore<br>a fail to hore<br>to be a fail to hore<br>to be a fail to hore<br>to be a fail to hore<br>to be a fail to hore<br>to be a fail to be a fail to be a fail to be a fail to be<br>to be a fail to be a fail to be a fail to be a fail to be<br>to be a fail to be a fail to be                                                                                                    | Past ♥           ●           ●           ▲           ▲           ▲           ▲           ▲           ▲           ▲           ▲           ▲           ▲           ▲           ▲           ▲           ▲           ▲           ▲           ▲           ▲           ▲           ▲           ▲           ▲           ▲           ▲           ▲           ▲           ▲           ▲           ▲           ▲           ▲           ▲           ▲           ▲           ▲           ▲           ▲           ▲           ▲           ▲           ▲           ▲           ▲           ▲           ▲           ▲           ▲           ▲           ▲           ▲           ▲ </td <td>Idency Showcass<br/>→ C I<br/>MCM16 Rec<br/>15 Midyaar Rec<br/>16 Midyaar Rec<br/>16 Midyaar</td> <td>Excerne<br/>Excerne<br/>Exc</td> <td>M<br/>Program ×<br/>adsheets/d/1)</td> <td>New Tab<br/>New Incog<br/>Bookmark<br/>Recent Tat<br/>History<br/>Report an I<br/>Find in Pag<br/>Request D</td>                                                                                                    | Idency Showcass<br>→ C I<br>MCM16 Rec<br>15 Midyaar Rec<br>16 Midyaar Rec<br>16 Midyaar                                                                                                    | Excerne<br>Excerne<br>Exc                                                                                                    | M<br>Program ×<br>adsheets/d/1)                                                                                                    | New Tab<br>New Incog<br>Bookmark<br>Recent Tat<br>History<br>Report an I<br>Find in Pag<br>Request D                                                                                                    |
| End State State Sta                                                                                                    | HAMA DELLA CALLAND                                                                                                    |                                                                                                    | 4 42%  + + + + + + + + + + + + + + + + + + +                                                                                                    | 2 Add 7<br>Add 7<br>Add 7                                                                                                    | Idency Showcass                                                                                                    | Cancel                                                                                                    | Program ×<br>adsheets/d/14<br>Reach flag<br>5429<br>5429     | New Tab<br>New Incog<br>Bookmark:<br>Recent Tat<br>History<br>Report an I<br>Find in Pag<br>Request Do<br>Settings                                                                                                    |
| Elitistic de la construit de la construite de la construit de la construite de la construit de la constru                                                                                                    | AB AM<br>cogle.com<br>Address<br>Message<br>Message<br>Kassis<br>Kassis<br>Kasis<br>Kassis<br>Kassis<br>Kassis<br>Kassi | C C C C C C C C C C C C C C C C C C C                                                                                                    | 4 495 C<br>+ C<br>+ C<br>+ C<br>+ C<br>+ C<br>+ C<br>+ C<br>+                                                                                                    | Post 3                                                                                                    | idency Showcase                                                                                                    | ELECT<br>ELECTRIC<br>ELECTRIC                                                                                                    | 21<br>Program ×<br>adsheets/d/14<br>5629<br>5629<br>5629<br>5629<br>5629<br>5629<br>5629<br>5629                                                                                                    | New Tab<br>New Incog<br>Bookmarki<br>Recent Tat<br>History<br>Report an I<br>Find in Pag<br>Request D<br>Settings<br>Helo                                                                                                    |
|                                                                                                    | AMA OFFICE OFFICE                                                                                                    | C C C C C C C C C C C C C C C C C C C                                                                                                    | 4 495 •••<br>+ •••<br>Hold to hotes 1<br>Made to hotes 1<br>Made to hotes 1<br>Mare NY                                                                                                    | Pod. ♥           ✓           ✓           1           Øratil           2           400           2           400           2           400           2           400           2           400           2           400           2           400           2           400           2           400           2           400           2           400           2           400           10           400           11           400           12           400           13           400           14           15           400           16           400           17           400           10           400           10           400           10           400           10           10                                                                                                    | idency Showcass<br>→ C d<br>MCM16 Res<br>HI Midyaer Resi<br>High Highland High<br>High Highland Highland<br>High Highland Highland<br>High Highland Highland<br>High Highland Highland<br>Highland Centra<br>Laboration<br>Highland Centra<br>Laboration<br>Highland Centra<br>Laboration<br>Highland Centra<br>Laboration<br>Highland Centra<br>Laboration<br>Highland Centra<br>Laboration<br>Highland Centra<br>Laboration<br>Highland Centra<br>Laboration<br>Highland Centra<br>Laboration<br>Highland Centra<br>Laboration<br>Highland Centra<br>Laboration<br>Highland Centra<br>Laboration<br>Highland Centra<br>Highland Centra                                                                                                    | Cancel<br>Extended<br>Extended<br>Market<br>Market<br>Ma                                                                           | M<br>Program ×<br>adsheets/d/1                                                                                                    | New Tab<br>New Incog<br>Bookmark<br>Recent Tat<br>History<br>Report an I<br>Find in Pag<br>Request D<br>Settings<br>Help                                                                                                    |
| Elimination     Construction     Construction     Co                                                                                                    | Ha AM<br>Coglie com<br>He AM<br>Coglie com<br>Message<br>Message<br>Sere Is Drabler<br>Sere Is Drabler<br>Figure<br>Sere Is Drabler<br>Figure<br>Figure<br>Figure                                                                                                    | c D                                                                                                    | E 40% C                                                                                                    | Poil ♥           → Res           ←           ▲           ▲           ▲           ▲           ▲           ▲           ▲           ▲           ▲           ▲           ▲           ▲           ▲           ■           ▲           ■           ▲           ■           ■           ■           ■           ■           ■           ■           ■           ■           ■           ■           ■           ■           ■           ■           ■           ■           ■           ■           ■           ■           ■           ■           ■           ■           ■           ■           ■           ■           ■           ■           ■           ■ <td< td=""><td>idency showcass<br/>C L L L L L L L L L L L L L L L L L L L</td><td>Cancel</td><td>Program ×<br/>adisheets/d/1</td><td>New Tab<br/>New Incog<br/>Bookmark<br/>Recent Tal<br/>History<br/>Request D<br/>Settings<br/>Settings<br/>Help</td></td<>                                                                                                    | idency showcass<br>C L L L L L L L L L L L L L L L L L L L                                                                                                    | Cancel                                                                                                    | Program ×<br>adisheets/d/1                                                                                                    | New Tab<br>New Incog<br>Bookmark<br>Recent Tal<br>History<br>Request D<br>Settings<br>Settings<br>Help                                                                                                    |
| Elitado e e e e e e e e e e e e e e e e e e e                                                                                                    | Is AM<br>Is AM<br>Coogle.com<br>Is a M<br>Coogle.com<br>Is a M<br>Is a M                                                                                                    | C C C                                                                                                    | 4 40%                                                                                                    | Part         Part           Part         Part           Part <td>Idency Showcase  Comparison of the second second se</td> <td>Cancel</td> <td>4<br/>Program ×<br/>adsheets/d/1<br/>adsheets/d/1<br/>bd2<br/>5429<br/>5429<br/>5</td> <td>New Tab<br/>New Incog<br/>Bookmark<br/>Bookmark<br/>Recent Tal<br/>History<br/>Report an in Pag<br/>Request D<br/>Settings<br/>Settings<br/>Settings<br/>Help</td>                                                                                                    | Idency Showcase  Comparison of the second second se                                                                                                    | Cancel                                                                                                    | 4<br>Program ×<br>adsheets/d/1<br>adsheets/d/1<br>bd2<br>5429<br>5429<br>5   | New Tab<br>New Incog<br>Bookmark<br>Bookmark<br>Recent Tal<br>History<br>Report an in Pag<br>Request D<br>Settings<br>Settings<br>Settings<br>Help                                                                                                    |
| Elimination     Contraction     Contracti                                                                                                    | AB AM<br>Coogle.com<br>Address<br>Address<br>Ad                                                                                                    | C C C C C C C C C C C C C C C C C C C                                                                                                    | 4 495<br>+ 195<br>+ 195                                                                                                    |                                                                                                    | idency Showcas<br>C C C C C C C C C C C C C C C C C C C                                                                                                     | EASEA<br>EASEA<br>EA | 21<br>Program ×<br>adsheets/d/14                                                                                                    | New Tab<br>New Incog<br>Bookmark<br>Recent Tal<br>History<br>Report an in Pag<br>Request D<br>Settings<br>Settings<br>Settings                                                                                                    |
| E      E     E  E     E       E     E  E  E  E  E  E  E  E                                                                                                    | A AM<br>Google.com<br>A AM<br>Google.com<br>Advance<br>Advance<br>Adv                                                                                                    | C     C     C | 1 495 0<br>+ 1 95 0<br>+ 1 95 0<br>+                                                                                                    | Constant St     Constant St     Constant                                                                                                    | dency Showcass<br>→ C I<br>UCM16 Res<br>HI Moyaer Rest<br>HI Moyaer Rest<br>HI Moyaer R                                                                                                    | Cancel                                                                                                    | A Program ×<br>Program ×<br>adsheets/d/1 +<br><b>North Nert</b><br>5459<br>5459<br>549       | New Tab<br>New Incog<br>Bookmark<br>Recent Tal<br>History<br>Report an<br>Find in Paya<br>Request D<br>Stellings<br>Help<br>Monitor<br>Monitore                                                                                                    |
| End State State Sta                                                                                                    | Idead         Feature           Idead         Feature           Idead         Feature           Idead         Feature           Idead         Idead           Idead         Idead                                                                                                    | c C                                                                                                    | 4 42%     4 42%     4 42%     4 42%     4 42%     4 42%     4 42%     4 42%     4 42%     4 42%     4 42%     4 42%     4 42%     4 42%     4 42%     4 42%     4 42%     4 42%     4 42%     4 42%     4 42%     4 42%     4 42%     4 42%     4 42%     4 42%     4 42%     4 42%     4 42%     4 42%     4 42%     4 42%     4 42%     4 42%     4 42%     4 42%     4 42%     4 42%     4 42%     4 42%     4 42%     4 42%     4 42%     4 42%     4 42%     4 42%     4 42%     4 42%     4 42%     4 42%     4 42%     4 42%     4 42%     4 42%     4 42%     4 42%     4 42%     4 42%     4 42%     4 42%     4 42%     4 42%     4 42%     4 42%     4 42%     4 42%     4 42%     4 42%     4 42%     4 42%     4 42%     4 42%     4 42%     4 42%     4 42%     4 42%     4 42%     4 42%     4 42%     4 42%     4 42%     4 42%     4 42%     4 42%     4 42%     4 42%     4 42%     4 42%     4 42%     4 42%     4 42%     4 42%     4 42%     4 42%     4 42%     4 42%     4 42%     4 42%     4 42%     4 42%     4 42%     4 42%     4 42%     4 42%     4 42%     4 42%     4 42%     4 42%     4 42%     4 42%     4 42%     4 42%     4 42%     4 42%     4 42%     4 42%     4 42%     4 42%     4 42%     4 42%     4 42%     4 42%     4 42%     4 42%     4 42%     4 42%     4 42%     4 42%     4 42%     4 42%     4 42%     4 42%     4 42%     4 42%     4 42%     4 42%     4 42%     4 42%     4 42%     4 42%     4 42%     4 42%     4 42%     4 42%     4 42%     4 42%     4 42%     4 42%     4 42%     4 42%     4 42%     4 42%     4 42%     4 42%     4 42%     4 42%     4 42%     4 42%     4 42%     4 42%     4 42%     4 42%     4 42%     4 42%     4 42%     4 42%     4 42%     4 42%     4 42%     4 42%     4 42%     4 42%     4 42%     4 42%     4 42%     4 42%     4 42%     4 42%     4 42%     4 42%     4 42%     4 42%     4 42%     4 42%     4 42%     4 42%     4 42%     4 42%     4 42%     4 42%     4 42%     4 42%     4 42%     4 42%     4 42%     4 42%     4 42%     4 42%     4 42%     4 42%     4 42%     4 42%     4 42%     4 42%     4                                                                                                    | Part ♥           ●           ●           ●           ●           ●           ●           ●           ●           ●           ●           ●           ●           ●           ●           ●           ●           ●           ●           ●           ●           ●           ●           ●           ●           ●           ●           ●           ●           ●           ●           ●           ●           ●           ●           ●           ●           ●           ●           ●           ●           ●           ●           ●           ●           ●           ●           ●           ●           ●           ●           ●           ●           ● </td <td>Idency Showcass<br/>→ C ↓<br/>UCM16 Res<br/>UCM16 Res<br/>UCM16 Re</td> <td>Cancel</td> <td>Program ×<br/>Program ×<br/>adsheets/d/1<br/>Backhow<br/>5429<br/>5429<br/>549</td> <td>New Tab<br/>New Incog<br/>Bookmark<br/>Recent Tal<br/>History<br/>Report an<br/>Find in Page<br/>Request D.<br/>Settings<br/>Help<br/>Monky<br/>Monky<br/>Mo</td> | Idency Showcass<br>→ C ↓<br>UCM16 Res<br>UCM16 Res<br>UCM16 Re                                                | Cancel                                                                                                    | Program ×<br>Program ×<br>adsheets/d/1<br>Backhow<br>5429<br>5429<br>549     | New Tab<br>New Incog<br>Bookmark<br>Recent Tal<br>History<br>Report an<br>Find in Page<br>Request D.<br>Settings<br>Help<br>Monky<br>Monky<br>Mo |
|                                                                                                    | AB AM<br>Coogle.com<br>AB AM<br>Coogle.com<br>Arbite<br>Message<br>Message<br>Me                                                                                                    | C C C C C C C C C C C C C C C C C C C                                                                                                    | 40%     40%     40%     40%     40%     40%     40%     40%     40%     40%     40%     40%     40%     40%     40%     40%     40%     40%                                                                                                        | Point P         Point P           Image: Second P         Point P           Image: Second P                                                                                                    | idency showcase                                                                                                    | Cancel                                                                                                    | 4<br>Program ×<br>adsheets/d/1<br>adsheets/d/1<br>ad                                                                                                    | New Tab<br>New Tab<br>Bookmark<br>Bookmark<br>Recent Tal<br>History<br>Report an in<br>Find in Page<br>Request D<br>Settings<br>Help<br>Insertion of the Settings<br>Help<br>Insertion of the Settings<br>Help<br>Insertion of the Settings<br>Help<br>Insertion of the Settings<br>Help                                                                                                    |
|                                                                                                    | AM         Oogle.com           AM         Oogle.com           Massage         Address           Massage         Massage           Massage         Massage           Sensition         For the sensition of the sensition of the senses senses senses sensition of the sensition of the senses sensit                                                                                                    | C      C     C    C | 495     495     495     4                                                                                                    |                                                                                                    | déncy Showcass<br>→ C I<br>MCM16 Res<br>HI Midyar Resi<br>HI Midyar Resi<br>HI Midyar Resi<br>HI Midyar Res<br>HI Midyar Res<br>HI MI MI<br>HI MI MI MI<br>HI MI MI MI<br>HI MI MI MI<br>HI MI MI<br>HI MI MI MI<br>HI MI MI MI<br>HI MI MI<br>HI M | Cancel                                                                                                    | Al<br>Program ×<br>adsheets/d/1<br>Accord Rest /d/1<br>Accord Rest /d/1                                                                                                    | New Tab<br>New Incog<br>Bookmarkk<br>Recent Tal<br>History<br>Report an in<br>Find in Pag<br>Request D<br>Settings<br>New York<br>Monty<br>Monty<br>Mo    |
| AD:     AD:     A                                                                                                    | Ide AM         Gogle.com           Ide AM         Gogle.com           Image: Ide Am         Image: Ide Am           Image: Ide Am         Image: Ide Am           Image: Ide Am                                                                                                    | C C                                                                                                    | 4 40%     4 40%     4 40%     4 40%     4 40%     4 40%     4 40%     4 40%     4 40%     4 40%     4 40%     4 40%     4 40%     4 40%     4 40%     4 40%     4 40%     4 40%     4 40%     4 40%     4 40%     4 40%     4 40%     4 40%     4 40%     4 40%     4 40%     4 40%     4 40%     4 40%     4 40%     4 40%     4 40%     4 40%     4 40%     4 40%     4 40%     4 40%     4 40%     4 40%     4 40%     4 40%     4 40%     4 40%     4 40%     4 40%     4 40%     4 40%     4 40%     4 40%     4 40%     4 40%     4 40%     4 40%     4 40%     4 40%     4 40%     4 40%     4 40%     4 40%     4 40%     4 40%     4 40%     4 40%     4 40%     4 40%     4 40%     4 40%     4 40%     4 40%     4 40%     4 40%     4 40%     4 40%     4 40%     4 40%     4 40%     4 40%     4 40%     4 40%     4 40%     4 40%     4 40%     4 40%     4 40%     4 40%     4 40%     4 40%     4 40%     4 40%     4 40%     4 40%     4 40%     4 40%     4 40%     4 40%     4 40%     4 40%     4 40%     4 40%     4 40%     4 40%     4 40%     4 40%     4 40%     4 40%     4 40%     4 40%     4 40%     4 40%     4 40%     4 40%     4 40%     4 40%     4 40%     4 40%     4 40%     4 40%     4 40%     4 40%     4 40%     4 40%     4 40%     4 40%     4 40%     4 40%     4 40%     4 40%     4 40%     4 40%     4 40%     4 40%     4 40%     4 40%     4 40%     4 40%     4 40%     4 40%     4 40%     4 40%     4 40%     4 40%     4 40%     4 40%     4 40%     4 40%     4 40%     4 40%     4 40%     4 40%     4 40%     4 40%     4 40%     4 40%     4 40%     4 40%     4 40%     4 40%     4 40%     4 40%     4 40%     4 40%     4 40%     4 40%     4 40%     4 40%     4 40%     4 40%     4 40%     4 40%     4 40%     4 40%     4 40%     4 40%     4 40%     4 40%     4 40%     4 40%     4 40%     4 40%     4 40%     4 40%     4 40%     4 40%     4 40%     4 40%     4 40%     4 40%     4 40%     4 40%     4 40%     4 40%     4 40%     4 40%     4 40%     4 40%     4 40%     4 40%     4 40%     4 40%     4 40%     4 40%     4 40%     4 40%     4                                                                                                    | Part €         Part €           ✓         Part №           ✓         Nation 21           ✓         Nation 21           ✓                                                                                                    | idency showcass<br>C C I<br>III III IIII IIII IIIIIIIIIIIII                                                                                                    | Cancel<br>EXEM<br>A Table // Cancel A Cancel A Cance                                                                                                    | Program X     Program X     adsheets/d/1     month Net     Sk239     Sk239     Sk                                                                                                    | New Tab<br>New Incog<br>Bookmark<br>History<br>Report an<br>Find in Page<br>Reputs D<br>Settings<br>Help<br>Monky<br>Monky<br>Monky<br>Monky<br>Turnity AM<br>Monky<br>Turnity AM                                                                                                    |
| Elizabella de la conseguio de la conseguio de la consegui                                                                                                    | Ide AM         Ide AM           Ide AM         Ide AM           Ide AM                                                                                                    | C C C C C C C C C C C C C C C C C C C                                                                                                    | 4.42%         2           +         -           -         -           -         -           -         -           -         -           -         -           -         -           -         -           -         -           -         -           -         -           -         -           -         -           -         -           -         -           -         -           -         -           -         -           -         -           -         -           -         -           -         -           -         -           -         -           -         -           -         -           -         -           -         -           -         -           -         -           -         -           -         -           -         -           -         -           -         - <td>Part 0         Part 1          </td> <td>Idency Showcase<br/>→ C ↓<br/>UCM16 Res<br/>UCM16 Res<br/>UCM16 Res<br/>Identified Marketsen He<br/>Identified Marketsen He<br/>Identified Ma</td> <td>Cancel</td> <td>Program ×     Program ×     adsheets/d/1      Reach flag     Sk29     Sk29</td> <td>New Tab<br/>New Incog<br/>Bookmark<br/>Recent Tal<br/>History<br/>Report an<br/>Information<br/>Request D.<br/>Settings<br/>Help<br/>Help<br/>Help<br/>Help<br/>Help<br/>Help<br/>Help<br/>Help</td> | Part 0         Part 1                                                                                                    | Idency Showcase<br>→ C ↓<br>UCM16 Res<br>UCM16 Res<br>UCM16 Res<br>Identified Marketsen He<br>Identified Marketsen He<br>Identified Ma                                                                                                    | Cancel                                                                                                    | Program ×     Program ×     adsheets/d/1      Reach flag     Sk29     Sk29                                                                                                    | New Tab<br>New Incog<br>Bookmark<br>Recent Tal<br>History<br>Report an<br>Information<br>Request D.<br>Settings<br>Help<br>Help<br>Help<br>Help<br>Help<br>Help<br>Help<br>Help                                                                                                    |
|                                                                                                    | ABAM         Oogle.com           ABAM         Oogle.com           Massay         Africa           Massay         Africa           Mastan                                                                                                    |                                                                                                    | 4 495     495     4 495     4 495     4 495     4 495     4 495     4 495     4 495     4 495     4 495     4 495     4 495     4 49     4 49     4 49     4 49     4 49     4 49     4 49     4 49     4 49     4 49     4 49     4 49     4 49     4 49     4 49     4 49     4 49     4 49     4 49     4 49     4 49     4 49     4 49     4 49     4 49     4 49     4 49     4 49     4 49     4 49     4 49     4 49     4 49     4 49     4 49     4 49     4 49     4 49     4 49     4 49     4 49     4 49     4 49     4 49     4 49     4 49     4 49     4 49     4 49     4 49     4 49     4 49     4 49     4 49     4 49     4 49     4 49     4 49     4 49     4 49     4 49     4 49     4 49     4 49     4 49     4 49     4 49     4 49     4 49     4 49     4 49     4 49     4 49     4 49     4 49     4 49     4 49     4 49     4 49     4 49     4 49     4 49     4 49     4 49     4 49     4 49     4 49     4 49     4 49     4 49     4 49     4 49     4 49     4 49     4 49     4 49     4 49     4 49     4 49     4 49     4 49     4 49     4 49     4 49     4 49     4 49     4 49     4 49     4 49     4 49     4 49     4 49     4 49     4 49     4 49     4 49     4 49     4 49     4 49     4 49     4 49     4 49     4 49     4 49     4 49     4 49     4 49     4 49     4 49     4 49     4 49     4 49     4 49     4 49     4 49     4 49     4 49     4 49     4 49     4 49     4 49     4 49     4 49     4 49     4 49     4 49     4 49     4 49     4 49     4 49     4 49     4 49     4 49     4 49     4 49     4 49     4 49     4 49     4 49     4 49     4 49     4 49     4 49     4 49     4 49     4 49     4 49     4 49     4 49     4 49     4 49     4 49     4 49     4 49     4 49     4 49     4 49     4 49     4 49     4 49     4 49     4 49     4 49     4 49     4 49     4 49     4 49     4 49     4 49     4 49     4 49     4 49     4 49     4 49     4 49     4 49     4 49     4 49     4 49     4 49     4 49     4 49     4 49     4 49     4 49     4 49     4 49     4 49     4 49     4 49     4 49     4 49     4 49                                                                                                    | Image: Section 1         Image: Section 1           Image: Section 1         Image: Section 1           Image: Section 1                                                                                                    | idency Showcase Carlot Carlot                                                                                                    | Centrol<br>Estat Al<br>Estat A                                                                                                    |                                                                                                    | New Tab<br>New Incog<br>Bookmark<br>Recent Tal<br>History<br>Report an Ina<br>Find Ing Report an<br>Settings<br>Settings<br>Settings<br>Monty<br>Monty<br>Mo       |
| Experiment     Experiment     E                                                                                                    | Add and a period         Period           Add Add         Oogle.com           Add add         Period           Add add         Period           Add add add         Period           Add add add         Period           Add add add add         Period           Add add add add add add add add         Period           Add add add add add add add add add add                                                                                                    | C     C     C | 445 0     445 0     445 0     445 0     445 0     445 0     445 0     445 0     445 0     445 0     445 0     445 0     445 0     445 0     445 0     445 0     445 0     445 0     445 0     445 0     445 0     445 0     445 0     445 0     445 0     445 0     445 0     445 0     445 0     445 0     445 0     445 0     445 0     445 0     445 0     445 0     445 0     445 0     445 0     445 0     445 0     445 0     445 0     445 0     445 0     445 0     445 0     445 0     445 0     445 0     445 0     445 0     445 0     445 0     445 0     445 0     445 0     445 0     445 0     445 0     445 0     445 0     445 0     445 0     445 0     445 0     445 0     445 0     445 0     445 0     445 0     445 0     445 0     445 0     445 0     445 0     445 0     445 0     445 0     445 0     445 0     445 0     445 0     445 0     445 0     445 0     445 0     445 0     445 0     445 0     445 0     445 0     445 0     445 0     445 0     445 0     445 0     445 0     445 0     445 0     445 0     445 0     445 0     445 0     445 0     445 0     445 0     445 0     445 0     445 0     445 0     445 0     445 0     445 0     445 0     445 0     445 0     445 0     445 0     445 0     445 0     445 0     445 0     445 0     445 0     445 0     445 0     445 0     445 0     445 0     445 0     445 0     445 0     445 0     445 0     445 0     445 0     445 0     445 0     445 0     445 0     445 0     445 0     445 0     445 0     445 0     445 0     445 0     445 0     445 0     445 0     445 0     445 0     445 0     445 0     445 0     445 0     445 0     445 0     445 0     445 0     445 0     445 0     445 0     445 0     445 0     445 0     445 0     445 0     445 0     445 0     445 0     445 0     445 0     445 0     445 0     445 0     445 0     445 0     445 0     445 0     445 0     445 0     445 0     445 0     445 0     445 0     445 0     445 0     445 0     445 0     445 0     445 0     445 0     445 0     445 0     445 0     445 0     445 0     445 0     445 0     445 0     445 0     445 0     4                                                                                                    | Constant State     Constant State     Constan                                                                                                    | dency Showcass<br>→ C<br>CMCM16 Res<br>Htt Motyaar Rest<br>Htt Motyaar Rest<br>Htt Motyaar                                                                                                    | Cancel<br>Excel<br>Excel<br>E | Al Program ×<br>Program ×<br>adsheets/d/1 +<br>Mod heets/d/1 +<br>Mod                                                                                                    | New Tab<br>New Incog<br>Bookmark<br>Recent Tal<br>History<br>Report an<br>Find in Paga<br>Request D<br>Newsymbol<br>Newsymbol<br>Newsymb                                                                                                    |
| be a second second                                                                                                    | Ide AM           Coolido CON           Ide AM           Coolido CON           Ide AM           Ide AM                                                                                                    | C C                                                                                                    | 4 40%     4 40%     4 40%     4 40%     4 40%     4 40%     4 40%     4 40%     4 40%     4 40%     4 40%     4 40%     4 40%     4 40%     4 40%     4 40%     4 40%     4 40%     4 40%     4 40%     4 40%     4 40%     4 40%     4 40%     4 40%     4 40%     4 40%     4 40%     4 40%     4 40%     4 40%     4 40%     4 40%     4 40%     4 40%     4 40%     4 40%     4 40%     4 40%     4 40%     4 40%     4 40%     4 40%     4 40%     4 40%     4 40%     4 40%     4 40%     4 40%     4 40%     4 40%     4 40%     4 40%     4 40%     4 40%     4 40%     4 40%     4 40%     4 40%     4 40%     4 40%     4 40%     4 40%     4 40%     4 40%     4 40%     4 40%     4 40%     4 40%     4 40%     4 40%     4 40%     4 40%     4 40%     4 40%     4 40%     4 40%     4 40%     4 40%     4 40%     4 40%     4 40%     4 40%     4 40%     4 40%     4 40%     4 40%     4 40%     4 40%     4 40%     4 40%     4 40%     4 40%     4 40%     4 40%     4 40%     4 40%     4 40%     4 40%     4 40%     4 40%     4 40%     4 40%     4 40%     4 40%     4 40%     4 40%     4 40%     4 40%     4 40%     4 40%     4 40%     4 40%     4 40%     4 40%     4 40%     4 40%     4 40%     4 40%     4 40%     4 40%     4 40%     4 40%     4 40%     4 40%     4 40%     4 40%     4 40%     4 40%     4 40%     4 40%     4 40%     4 40%     4 40%     4 40%     4 40%     4 40%     4 40%     4 40%     4 40%     4 40%     4 40%     4 40%     4 40%     4 40%     4 40%     4 40%     4 40%     4 40%     4 40%     4 40%     4 40%     4 40%     4 40%     4 40%     4 40%     4 40%     4 40%     4 40%     4 40%     4 40%     4 40%     4 40%     4 40%     4 40%     4 40%     4 40%     4 40%     4 40%     4 40%     4 40%     4 40%     4 40%     4 40%     4 40%     4 40%     4 40%     4 40%     4 40%     4 40%     4 40%     4 40%     4 40%     4 40%     4 40%     4 40%     4 40%     4 40%     4 40%     4 40%     4 40%     4 40%     4 40%     4 40%     4 40%     4 40%     4 40%     4 40%     4 40%     4 40%     4 40%     4 40%     4 40%     4 40%     4                                                                                                    | Part €         Part €           ✓         Part №           ✓         N           ✓         N           ✓                                                                                                    | idency showcase                                                                                                    | CECCUC                                                                                                    | Program ×     Program ×     adsheets/d/1      modelsessessessessessessessessessessessesse                                                                                                    | New Tab<br>New Incog<br>Bookmark<br>History<br>Report an<br>Find in Page<br>Reputs D<br>Settings<br>Help<br>Human Monky<br>Nonky<br>Nonky<br>Turkey M<br>Human Monky<br>Nonky<br>Turkey M<br>Human M<br>Human M<br>H                                                                                                    |
| Estimated and the second and the second and the sec                                                                                                    | Ide AM         Ide AM           Ide AM         Ide AM           Ide AM                                                                                                    | C C C C C C C C C C C C C C C C C C C                                                                                                    | 40%     40%     40%     40%     40%     40%     40%     40%     40%     40%     40%     40%     40%     40%     40%     40%     40%     40%     40%     40%     40%     40%     40%     40%     40%     40%     40%     40%     40%     40%     40%     40%     40%     40%     40%     40%     40%     40%     40%     40%     40%     40%     40%     40%     40%     40%     40%     40%     40%     40%     40%     40%     40%     40%     40%     40%     40%     40%     40%     40%     40%     40%     40%     40%     40%     40%     40%     40%     40%     40%     40%     40%     40%     40%     40%     40%     40%     40%     40%     40%     40%     40%     40%     40%     40%     40%     40%     40%     40%     40%     40%     40%     40%     40%     40%     40%     40%     40%     40%     40%     40%     40%     40%     40%     40%     40%     40%     40%     40%     40%     40%     40%     40%     40%     40%     40%     40%     40%     40%     40%     40%     40%     40%     40%     40%     40%     40%     40%     40%     40%     40%     40%     40%     40%     40%     40%     40%     40%     40%     40%     40%     40%     40%     40%     40%     40%     40%     40%     40%     40%     40%     40%     40%     40%     40%     40%     40%     40%     40%     40%     40%     40%     40%     40%     40%     40%     40%     40%     40%     40%     40%     40%     40%     40%     40%     40%     40%     40%     40%     40%     40%     40%     40%     40%     40%     40%     40%     40%     40%     40%     40%     40%     40%     40%     40%     40%     40%     40%     40%     40%     40%     40%     40%     40%     40%     40%     40%     40%     40%     40%     40%     40%     40%     40%     40%     40%     40%     40%     40%     40%     40%     40%     40%     40%     40%     40%     40%     40%     40%     40%     40%     40%     40%     40%     40%     40%     40%     40%     40%     40%     40%     40%     40%     40%     40%     40%     40%     40%     40%     40%     40%     40%     40%     40%     40%     4                                                                                                    | Out         Out           Image: Section of the section of the secti                                                                                                    | Idency Showcase  Comparison of the second second se                                                                                                    | Cancol<br>altor via a laboration of the second of the second                                                                                                    | 2 Program ×<br>2 Program ×<br>4 daheets/d/14<br>4 daheets/d/14<br>4 daheets/d/                                                                                                    | New Tab<br>New Incog<br>Bookmark<br>Recent Tal<br>History<br>Report an in<br>Find in Page<br>Request D.<br>Settings<br>Help<br>Heady M.<br>Monty<br>Turney A.<br>Monty<br>Turney A.<br>Mont                                                                                                    |

Safari

2. Now, the spreadsheet can be sorted in the same way that is described above (for Computers).